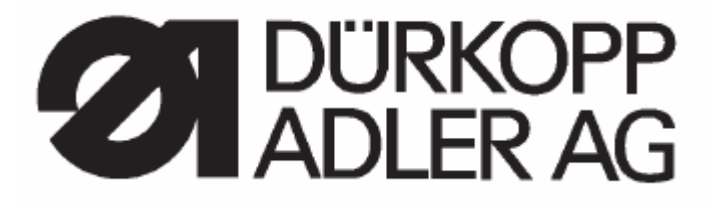

# Инструкция по эксплуатации, в комплекте

# 540-100

Петельный автомат двойного челночного стежка с ЧПУ

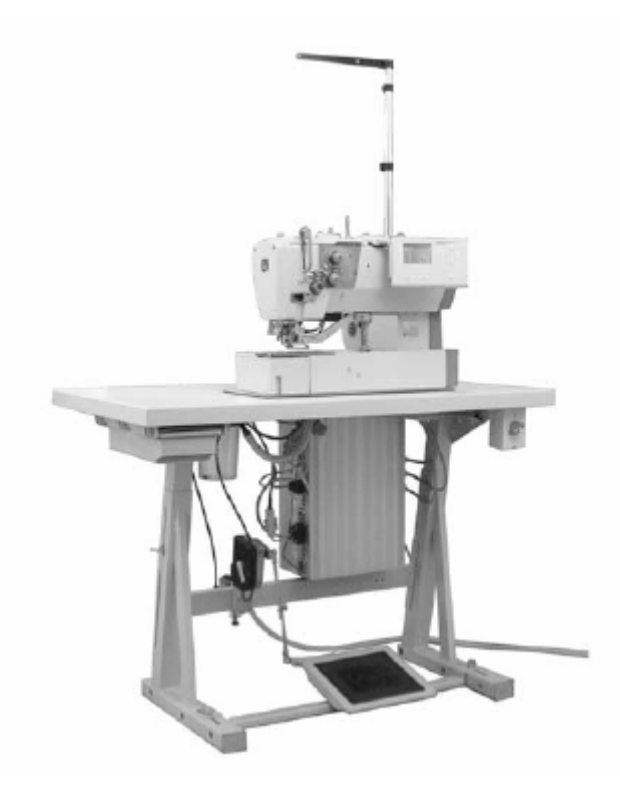

# Содержание

Инструкция по эксплуатации Инструкция по монтажу Инструкция по техобслуживанию

Монтажная схема 9890 540001 В

Версии программного обеспечения A04.1 B04.1

# Предисловие

Данная инструкция служит в целях облегчения ознакомления с машиной и использования соответствующих возможностей ее эксплуатации.

Инструкция по эксплуатации содержит важные указания по точному, целесообразному и экономичному использованию машины. Соблюдение инструкции позволяет избежать многих опасностей, затрат по ремонту и времени простоя, а также увеличить надежность в процессе эксплуатации и срок службы машины.

Данная инструкция по эксплуатации охватывает указания на основании существующих национальных предписаний для профилактики производственного травматизма и защиты окружающей среды.

Инструкция по эксплуатации должна находиться постоянно на месте эксплуатации машины/устройства.

Персонал, отвечающий за работу машины/устройства, должен ознакомиться с инструкцией по эксплуатации. Под этим подразумевается:

- эксплуатация, включая состояние простоя, устранение неисправностей в процессе работы, устранение производственных отходов, уход,

- техническое обслуживание (технический уход, контроль, ремонт) и/или

- транспортирование

Оператор заботится о том, чтобы только специально обученные специалисты работали с машиной.

Оператор обязан, по меньшей мере, один раз за смену проверять машину на предмет внешних повреждений и неисправностей, сразу же сообщать о возникающих изменениях (включая эксплутационные качества), влекущих за собой возникновение неисправностей.

Предприятие должно заботиться о том, чтобы машина всегда беспрепятственно эксплуатировалась.

Дополнительно предохранительные устройства не должны разбираться и прекращать свою работу.

Если демонтаж предохранительных устройств необходим при сборке, в ходе ремонтных работ или техобслуживания, то он должен производиться непосредственно после прекращения ремонтных и работ по техобслуживанию.

Самовольные изменения машины снимают ответственность с изготовителя за возникшие в результате повреждения

Все меры предосторожности и указания для машины/устройства необходимо соблюдать! Помеченные желтым/черным цветом поверхности указывают на опасные места, например, опасность защемления, пореза, удара или ушиба.

Помимо имеющихся в инструкции по эксплуатации указаний необходимо соблюдать общие предписания по мерам предосторожности и техники безопасности.

#### Общие меры предосторожности

# Несоблюдение следующих мер предосторожности может привести к телесным повреждениям или к повреждениям машины.

- 1. Машина вводится в эксплуатацию только после ознакомления с данной инструкцией по эксплуатации соответствующим обслуживающим персоналом.
- 2. До ввода в эксплуатацию прочтите также меры предосторожности и инструкцию по эксплуатации изготовителя электродвигателя.
- 3. Машина используется соответствующим образом при наличии предохранительных устройств; при этом необходимо соблюдать надлежащие предписания по мерам предосторожности.
- 4. В ходе замены швейных инструментов (таких, например, как игла, швейная лапка, игольная пластинка, транспортер и шпулька), при заправке нити, при оставлении рабочего места, а также в ходе работ по техобслуживанию необходимо нажать главный выключатель или вытащить штекер из сети.
- 5. Проведение ежедневных работ по техобслуживанию должно осуществляться специально обученным персоналом.

- 6. Работы по ремонту, а также специальные работы по техобслуживанию должны проводиться только специалистами или специально обученным персоналом.
- 7. Для проведения работ по техобслуживанию и ремонту на пневматическом оборудовании необходимо отключить машину от питающей сети (макс. 7-10 бар). Перед отключением сначала произвести снижение давления на пневматическом блоке. Исключения составляют случаи регулирования и функциональных испытаний посредством специально обученного персонала.
- 8. Работы на электрическом оборудовании должны проводиться только квалифицированным персоналом.
- 9. Недопустимо проведение работ с составными частями и устройствами, находящимися под напряжением. Исключения регламентируются в соответствии с предписаниями DIN VDE 0105.
- 10. Разборка или внесение изменений машины проводятся только при соблюдении соответствующих предписаний мер предосторожности.
- 11. В ходе ремонта необходимо использовать только одобренные нами запчасти.
- 12. Ввод в эксплуатацию головки машины запрещен до тех пор, пока не будет установлено, что все швейное устройство соответствует директивам ЕС.

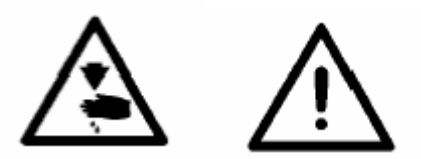

Данные знаки стоят перед мерами предосторожности и должны обязательно соблюдаться. Опасность получения травмы!

При этом соблюдайте также общие меры предосторожности.

#### Содержание

#### Часть 1: Инструкция по эксплуатации класса 540-100

- 1. Описание машины
- 1.1. Область применения
- 1.2. Подклассы
- 2. Технические характеристики
- 3. Эксплуатация головки машины
- 3.1. Заправка нити
- 3.2. Намотка челночной нити
- 3.3. Замена шпульки
- 3.4. Замена иглы
- 3.5. Замена ножа
- 3.6. Проверка высоты подъема ножа
- 3.7. Натяжение нити
- 3.8. Регулирование высоты подъема рамки
- 3.9. Регулирование давления рамки
- 4. Панель управления и распределительное устройство
- 4.1. Панель управления
- 4.1.1. Элементы панели управления
- 4.2. Изменение величин параметров
- 4.2.1. Числовые значения
- 4.2.2. Выбор параметра
- 4.3. Главное меню
- 4.4. Датчик челночной нити
- 4.4.1. Установка счетчика челночной нити
- 4.5. Включение/выключение плавного старта
- 4.6. Цепочки
- 4.6.1. Общие положения
- 4.6.2. Включение/выключение режима выполнения цепочки
- 4.6.3. Выбор цепочки в режиме выполнения цепочки (главное меню)
- 4.6.4. Автоматический и ручной режимы работы

- 4.7. Программирование цепочек
- 4.7.1. Программирование одной цепочки
- 4.7.2. Прибавление одной петли в конце одной цепочки
- 4.7.3. Отключение выполнения одной петли в рамках последовательности петель
- 4.7.4. Ввод одной петли в рамках последовательности петель

#### 5. Программирование выполнения петель

- 5.1. Формирование петли
- 5.2. Программирование подменю (обзор)
- 5.3. Режим программирования параметров
- 5.4. Установка длины разреза
- 5.5. Выбор начального варианта
- 5.6. Установки обметки петли
- 5.7. Установки закрепки
- 5.7.1. Типы закрепок на выбор
- 5.7.2. Меню программирования «закрепка»
- 6. Режим пошива трикотажа
- 6.1. Выбор или выключение режима пошива трикотажа
- 6.2. Подменю наметочные стежки
- 6.3. Подменю зиг-заг
- 7. Процесс пошива
- 7.1. Нормальный процесс шитья
- 7.2. Прерывание режима шитья
- 7.2.1. Прерывание оператором
- 7.2.2. Устранение обрыва нити
- 8. Сообщения об ошибках
- 9. Техническое обслуживание
- 9.1. Очистка и контроль
- 9.2. Смазывание маслом

# 1. Описание машины

Dürkopp Adler 540-100 является петельным автоматом двойного челночного стежка с шаговым электродвигателем для выполнения плоских бельевых петель или петель с корсажной нитью на легких и среднеплотных материалах, макс. длина петли 65 мм, макс. ширина 6 мм (в зависимости от оборудования).

Нож для всех длин разреза, на выбор установка длины или поперечное расположение, подбор толщины петли посредством нажатия кнопки, встроенный привод переменного тока.

#### Дополнительные функции:

- выбор формы закрепок:

Поперечная закрепка (вертикальная), поперечная закрепка (горизонтальная), поперечная закрепка (составная), круглая закрепка (по центру), круглая закрепка (горизонтальная), замыкающая закрепка, глазковая закрепка, простая закрепка, трензельная закрепка.

- 50 образцов швов на выбор
- 20 цепочек могут быть запрограммированы на 20 петель
- программируемое число оборотов в процессе шитья макс. 4.000 стежков/мин.
- плавный старт
- счетчик наполняемости шпульки
- функции мультитестирования
- напряжение: 1 x 190 240 В, 50/60 Гц

# 1.1. Область применения

Dürkopp Adler 540-100 является швейным автоматом, используемый для пошива легких или среднеплотных материалов.

Такого рода сшиваемый материал, как правило, является текстильным или состоящим из синтетических нитей смешанным материалом. Данные материалы используются в швейной промышленности. В дальнейшем посредством данного швейного автомата возможно выполнение так называемых технических швов. В любом случае (желательно в сотрудничестве с Dürkopp Adler) оператор должен произвести оценку на предмет возникновения возможных опасностей, так как такого рода случаи происходят сравнительно редко и с другой стороны в большинстве своем непредвиденны. В зависимости от результата данной оценки необходимо произвести соответствующие меры предосторожности. В общем, на данном автомате можно обрабатывать только сухой сшиваемый материал. Материал не может быть толще, чем 4 мм при прижиме опущенной рамки.

Материал не должен содержать твердые предметы. Швейный автомат может эксплуатироваться только при наличии защиты для пальцев и глаз. Шов выполняется нитками № 65/2 (синтетические нитки с намоткой из х/б нити). При использовании других ниток необходимо заранее выявить возможные опасности и предпринять соответствующие меры предосторожности. Данный швейный автомат должен размещаться и эксплуатироваться только в сухих и чистых помещениях. При использовании швейного автомата в других, не сухих и грязных помещениях предпринимаются согласованные меры (см. EN 60204-31:1999).

Как производители промышленных швейных машин мы исходим из того, что на наших машинах, по меньшей мере, работает прошедший обучение обслуживающий персонал, таким образом, принимаются во внимание все общепринятые условия и возможный риск.

# 1.2. Подклассы

# 540-100

Служит для пошива бельевых плоских петель и петель с корсажной нитью на легких и среднеплотных материалах с макс. длиной петли 70 мм и шириной 6 мм с пневматически управляемым натяжением нити для плоского пошива и вторым, пневматически переключаемым/программируемым натяжением нити для выпуклого шитья. Один нож для выполнения разрезов любой длины.

| P.                                    | 16 540,100                                                 |  |  |
|---------------------------------------|------------------------------------------------------------|--|--|
| I ОЛОВКА МАШИНЫ:                      | Класс 540-100                                              |  |  |
| Игольная система:                     | система 265 с слегка закругленным острием                  |  |  |
| Толщина иглы:                         | 70-100 (в зависимости от оборудования)                     |  |  |
| Нитки:                                | синтетические нитки и синтетические нитки с намоткой x/б   |  |  |
|                                       | нити, до № 65/2                                            |  |  |
| Тип стежка:                           | двойной челночный стежок (304)                             |  |  |
| Кол-во стежков:                       | макс. 4000 оборотов/мин (регулируется)                     |  |  |
| Расстояние между челночными стежками: | 0, 2 – 3 мм                                                |  |  |
| Подъем швейной лапки:                 | 12 мм                                                      |  |  |
| Длина петли:                          | 6-70 мм (в зависимости от оборудования)                    |  |  |
| Ширина петли:                         | 3-6 мм (в зависимости от оборудования)                     |  |  |
| Длина разреза:                        | 6-65 мм                                                    |  |  |
| Номинальная мощность:                 | 1, 3 КВт                                                   |  |  |
| Рабочее давление:                     | 6 Бар                                                      |  |  |
| Расход воздуха:                       | приблизит. 4 NL за рабочий цикл                            |  |  |
| Номинальное напряжение:               | 1 ~ 230 В, 50/60 Гц                                        |  |  |
|                                       | 1~190- 240 В, 50/60 Гц                                     |  |  |
| Корпус:                               | 1060 х 620 х1 250 мм (L х В х Н)                           |  |  |
| Рабочая высота:                       | 780 - 880 мм (верхняя грань столешницы)                    |  |  |
| Bec:                                  | приблизит. 100 кг (с корпусом)                             |  |  |
|                                       | Приблизит. 70 кг (без корпуса)                             |  |  |
| Шум - величина ввода:                 | Lc=79 dB (A) величина эмиссии в соответствии с             |  |  |
|                                       | DIN 45635-48-В-1 (швейный цикл 3, 6 с вкл. и 1, 0 с выкл.) |  |  |
|                                       | Ширина петли: 4 мм                                         |  |  |
|                                       | Длина разреза: 17 мм                                       |  |  |
|                                       | Кол-во стежков: 4.000 мин -1                               |  |  |
|                                       | Длина стежка: 0, 6 мм                                      |  |  |
|                                       | Сшиваемый материал: G1 DIN 23328 двухслойный               |  |  |
|                                       |                                                            |  |  |

#### 2. Технические характеристики

# 3. Эксплуатация головки машины

# 3.1. Заправка нити

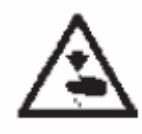

# Осторожно, травмоопасно!

Заправка нити в иглу производится только при выключении швейного автомата.

- заправка нити в соответствии с иллюстрациями.

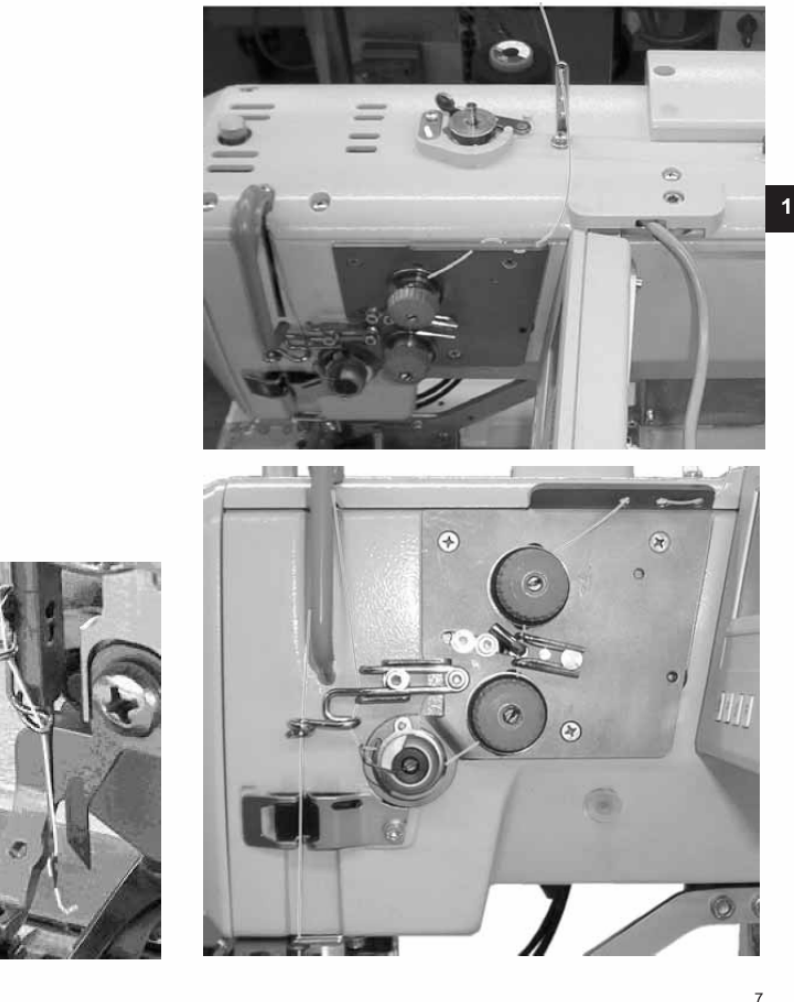

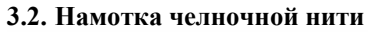

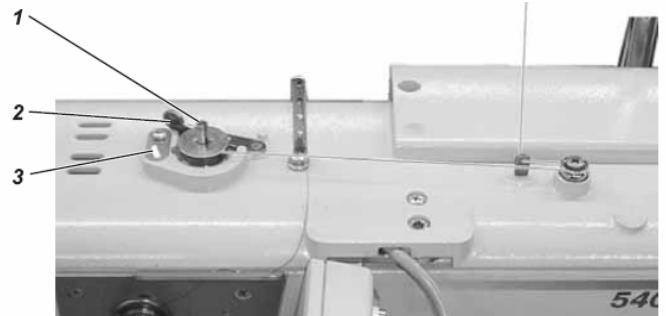

Намотка челночной нити не зависит от процесса шитья.

- установить катушку ниток на подставке.
- вдеть челночную нить, как показано на иллюстрации.

- установить пустую шпульку на оси устройства для намотки.

- по часовой стрелке 5 раз намотать на сердечник катушки челночную нить.

- рычаг устройства намотки нити повернуть по направлению к шпульке и опустить.

Происходит намотка челночной нити.

- посредством рычага устройства для намотки осуществляется завершение процесса намотки, когда шпулька заполнена.

- после намотки обрезать челночную нить на зажиме нити 3.

#### 3.3. Замена шпульки

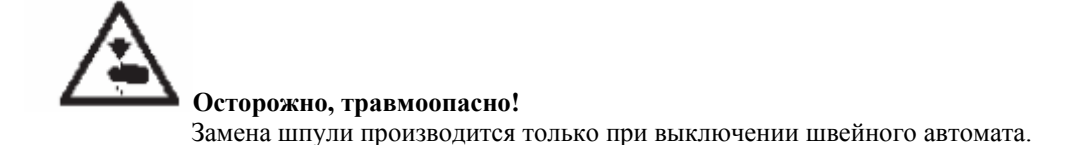

#### Извлечь пустую шпульку.

- открыть крышку челночного устройства.
- откинуть кверху ручку 5 и извлечь верхнюю часть корпуса со шпулькой.
- извлечь пустую шпулю из верхней части корпуса.

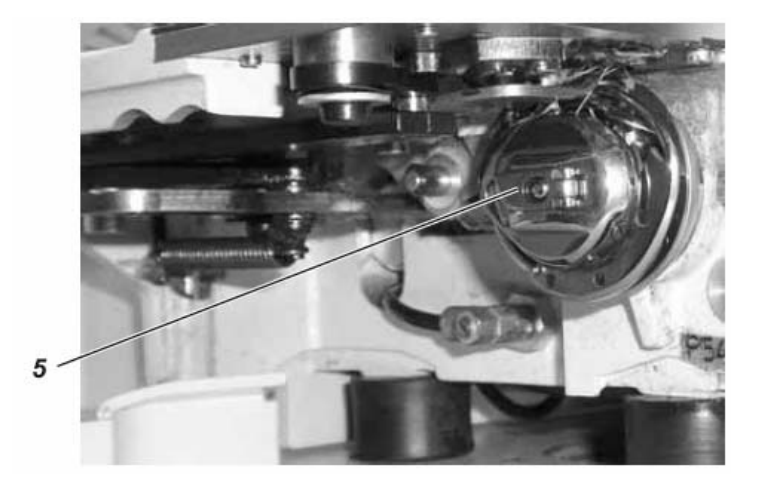

#### Заправка шпульки

- вставить полную шпульку в верхнюю часть корпуса, при этом шпулька при извлечении челночной нити должна двигаться против часовой стрелки.

- челночную нить продеть при помощи отверстия 6 под пружиной .

- в зависимости от типа петли челночная нить для выполнения петли с корсажной нитью продевается посредством отверстия 9, а для получения плоской петли посредством отверстия 10.

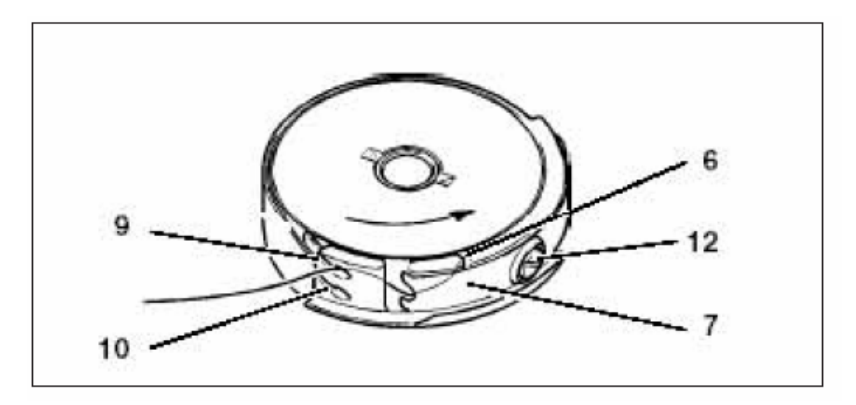

#### Установка натяжения челночной нити

- установить натяжение челночной нити посредством поворота болта 12 таким образом, чтобы корпус шпульки с закрепленным концом нити за счет собственного веса медленно опускался вниз.

- при выполнении плоских петель требуется более высокое натяжение.

# Установка верхней части корпуса шпульки

 установить верхнюю часть корпуса шпульки со шпулькой на нижней части корпуса шпульки, при этом учесть, что ручка 5 должна относительно слышно защелкиваться.
 закрыть крышку челночного устройства.

#### 3.4. Замена иглы

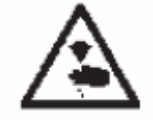

#### Осторожно, травмоопасно!

Выключить главный выключатель! Замену иглы производить только при выключении швейного автомата!

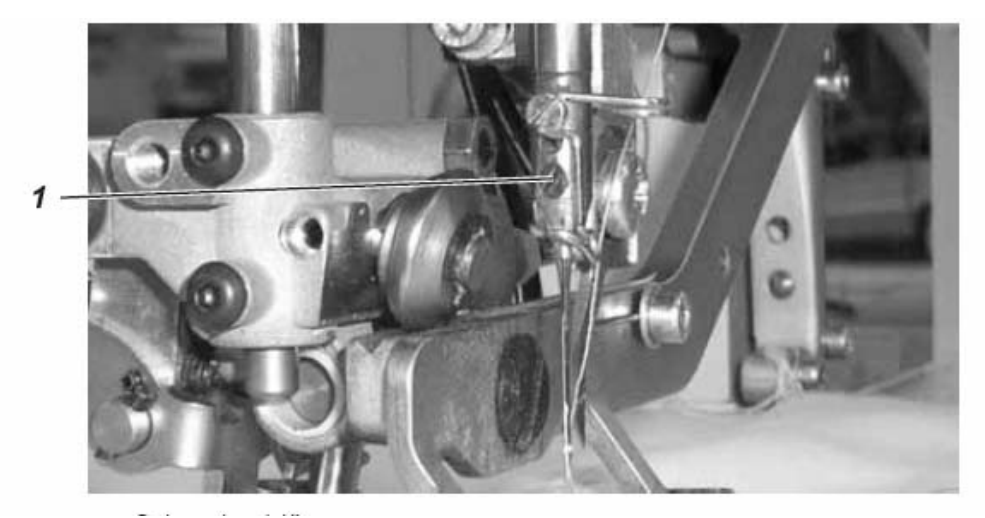

- ослабить болт 1.
- извлечь иглу из игловодителя.
- вставить новую иглу до упора в отверстие игловодителя.
- выровнять иглу таким образом, чтобы место заточки на ноже размещалось с обратной стороны.
- закрутить болт 1.

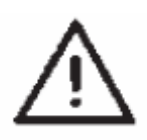

#### Внимание!

При изменении толщины иглы необходимо отрегулировать расстояние челнока по отношению к игле.

#### 3.5. Замена ножа

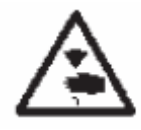

#### Осторожно, травмоопасно!

Выключить главный выключатель! Замена ножа производится только при выключении швейного автомата.

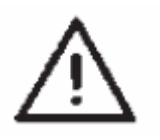

**Внимание!** Обязательно принимайте во внимание тот факт, что при поднятой рамке между

ножом верхней нити и нижней кромкой ножа должно быть расстояние, по меньшей мере, 1 мм.

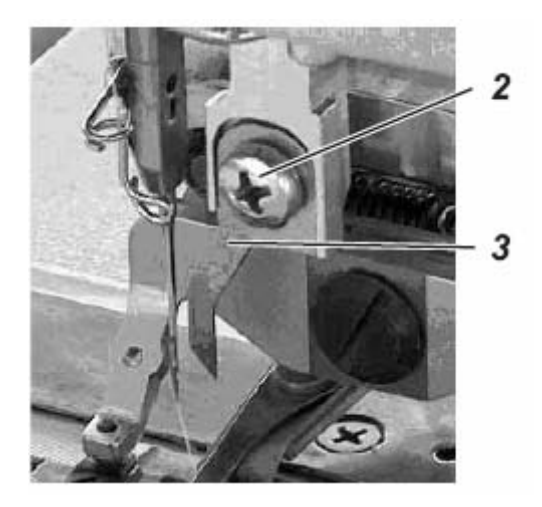

#### Разборка ножа

-ослабить болт 2. -извлечь нож 3.

#### Установка ножа

- установить новый нож и переместить вверх.

- завинтить болт 1.

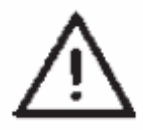

# Указание!

Если разрез не выполняется в середине петли или не параллельно обметке, то нож Выравнивается заново. Инструкция по техобслуживанию 540-100, часть: выравнивание ножа.

#### 3.6. Проверка высоты подъема ножа.

#### Правило:

Острие ножа необходимо только при соприкосновении с материалом. Острие ножа не высвобождает в процессе резки игольную пластинку.

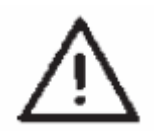

#### Внимание!

Обязательно принимайте во внимание тот факт, что при поднятой рамке между ножом верхней нити и нижней кромкой ножа должно быть расстояние, по меньшей мере, 1 мм.

# Указание!

При подшлифовке длина ножа уменьшается. По возможности при установке ножа необходимо отрегулировать высоту подъема ножа.

#### Установка:

- разместить материал под лапкой и начать процесс шитья.

- извлечь материал из-под лапки для появления отверстия игольной пластинки.

- поворачивать маховое колесо по направлению вращения до тех пор, пока нож не будет в своем самом высоком положении по отношению к игольной пластинке.

- в этом положении острие ножа входит в отверстие игольной пластинки на 0, 2 мм.
- регулирование высоты подъема ножа: ослабить болт 1.

Нож переместить настолько, чтобы достичь правильного положения ножа. Болт 1 прочно затянуть.

- ослабить болт 3.

- переместить ограничитель хода к ножу.
- посредством нажатия педали назад завершить процесс шитья.

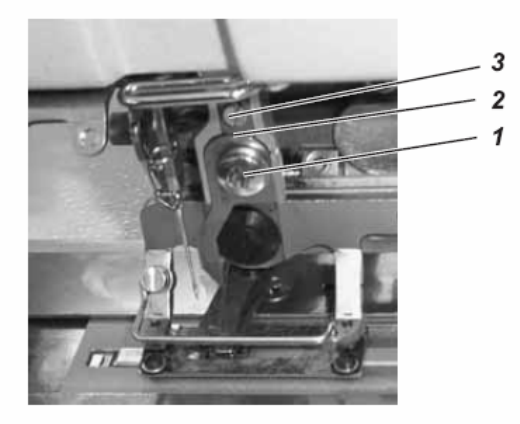

# 3.7. Натяжение нити

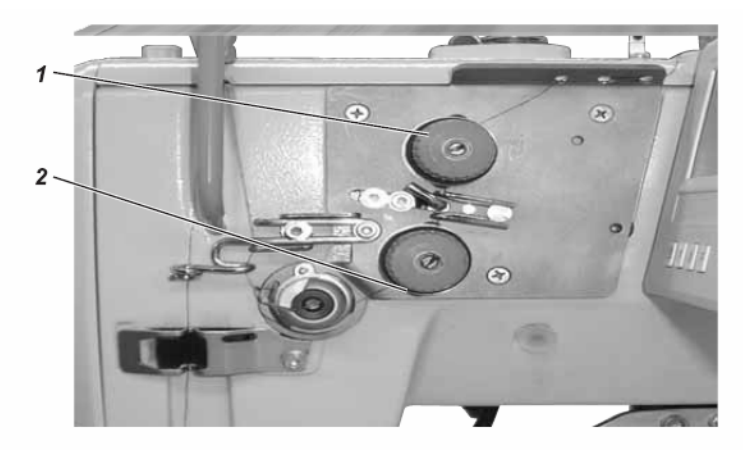

#### Натяжение нити 1

Натяжение служит для выполнения плоских закрепок и обметок. Натяжение всегда действенно и выключается только при обрезке нити.

#### Натяжение нити 2

Натяжение может переключаться. Посредством общего натяжения нити 1 и 2 выполняются выпуклые обметки и закрепки. Переключение можно запрограммировать в зависимости от разреза петли.

Натяжение производится только в том случае, если оно запрограммировано и выключается при обрезке нити.

Тестирование:

- заправить игольную и челночную нити различных цветов.

- выполнить пробный шов.

- при разрезах плоских петель заворот ниток должен располагаться посередине сшиваемого материала.

Установка: посредством закручивания отрегулировать натяжение нити 1.

- при разрезах петель с корсажной нитью заворот ниток должен располагаться на верхней поверхности сшиваемого материала.

Установка: посредством закручивания отрегулировать натяжение нити 2 до получения равномерного изображения шва.

При корректной установке в ходе выполнения плоской петли, в направлении верхней стороны сшиваемого материала, видна верхняя нить, а в ходе выполнения петли с корсажной нитью видна только нижняя нить.

Увеличение натяжения Уменьшение натяжения повернуть гайку с накатом по часовой стрелке. повернуть гайку с накатом против часовой стрелки.

#### 3.8. Установка высоты подъема рамки

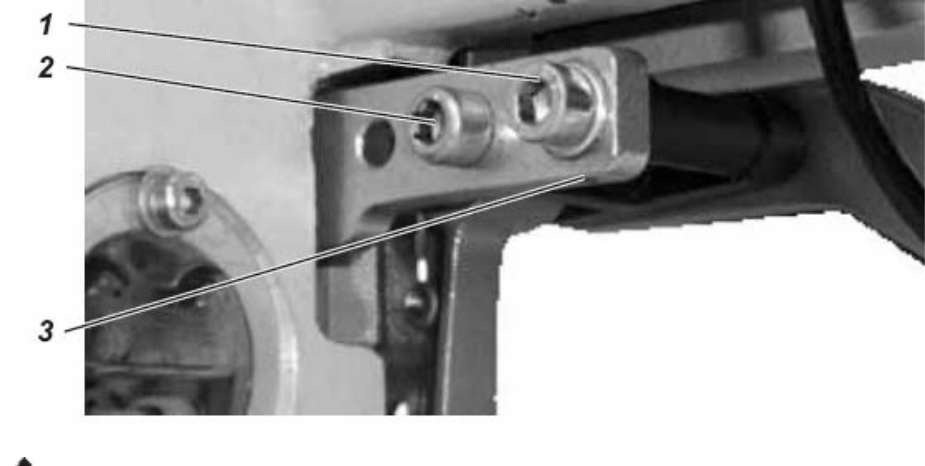

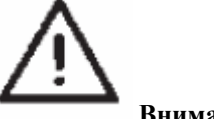

#### Внимание!

- Обязательно принимайте во внимание тот факт, что при поднятой рамке между ножом верхней нити и нижней кромкой ножа должно быть расстояние, по меньшей мере, 1 мм.

- острие иглы не видно из под подошвы рамки.

На заводе высота подъема рамки устанавливается на 12 мм. Для изменения высоты подъема, следуйте следующим указаниям:

- выключить машину.
- ослабить болты 1 и 2.
- увеличение высоты подъема рамки: повернуть по часовой стрелке штифт 3.
- уменьшение высоты подъема рамки: повернуть штифт 3 против часовой стрелки.
- прочно затянуть болты 1 и 2.
- включить машину и проверить новые установки.

#### 3.9. Установка давления рамки

- давление рамки регулируется посредством болта 4.

Увеличение давления: повернуть болт 4 по часовой стрелке. Уменьшение давления: повернуть болт 4 против часовой стрелки.

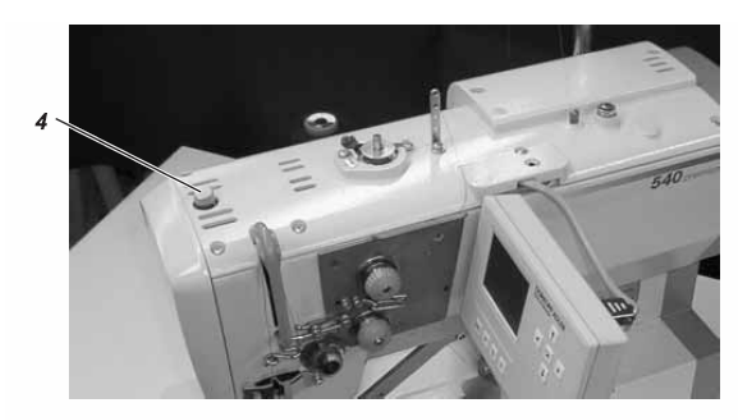

4. Панель управления и распределительное устройство

В данной инструкции по эксплуатации приведены только функции кнопок и изменения параметров, производимые обслуживающим персоналом.

# 4.1. Панель управления

Посредством панели управления программируется распределительное устройство, и устанавливаются функции для выполнения соответствующего шва. Это происходит отчасти при нажатии соответствующих кнопок или посредством изменения параметров. Ввод параметров производится в режиме программирования «Р». Параметры и выделенные величины выводятся на дисплее. Чтобы избежать непредвиденное изменение заданных параметров, эксплуатация панели управления делится на несколько разных уровней (оператор, техник, инженер по оснастке).

Оператор (швея) может беспрепятственно работать на своем уровне. Доступ на другие уровни возможен только после ввода номера кода.

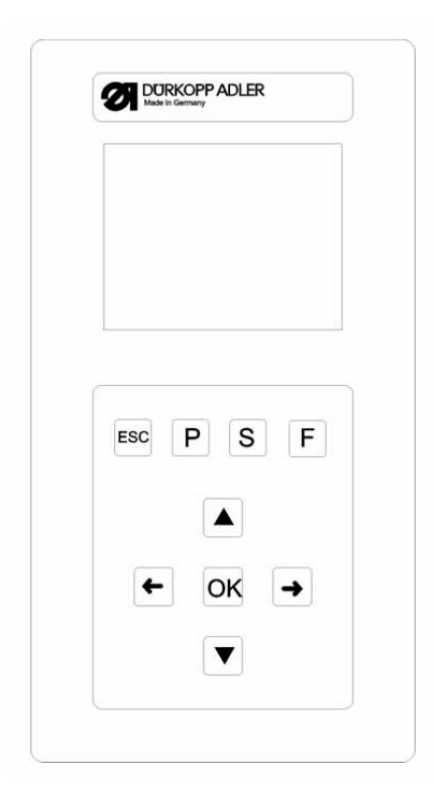

# 4.1.1. Элементы панели управления

| Кнопка | Функция                                                                                                    |
|--------|----------------------------------------------------------------------------------------------------|
| •      | Если область вода не активирована:<br>- переход к вышестоящему меню.                                              |
| ← →    | - выбор между программами выполнения петель в рамках одной цепочки в главном меню.                                |
|        | сли ооласть ввода активирована:                                                                                   |
|        | - выборать между десятой частью, единицей и десяткой.<br>- выбор строк в меню. Выбранные строки отмечаются темным |
|        | цветом.                                                                                                    |
|        | Если область вода активирована:                                                                                   |
|        | - увеличение или уменьшение величины на единицу или смена                                                         |
|        | параметров при функциях с возможностью выбора, например,                                                          |
|        | «включение натяжения обметки» и «выключение натяжения                                                             |
|        | обметки».                                                                                                    |

| ок           | Активировать область ввода. Изменение величины производить посредством кнопок <sup>1</sup> <sup>1</sup> и <sup>1</sup> . |  |  |
|--------------|----------------------------------------------------------------------------------------------------|--|--|
|              | Если область ввода активирована:                                                                                         |  |  |
|              | - установленная величина вводится.                                                                                       |  |  |
| <b>F G G</b> | - назад из подменю в режим пошива.                                                                                       |  |  |
| ESC          | - прекращение обрыва нити – режим ремонта, рамка приводится в                                                            |  |  |
|              | конечное положение, поднимается и высвобождает материал.                                                                 |  |  |
|              |                                                                                                    |  |  |
|              | Если область ввода активирована:                                                                                         |  |  |
|              | <ul> <li>процесс ввода прерывается. Предыдущая величина остается.</li> </ul>                                             |  |  |
|              | - происходит переход из режима пошива в режим программирования.                                                          |  |  |
| Ľ            | Параметры выполнения петель могут изменяться в данном режиме.                                                            |  |  |
|              | - происходит переход из режима пошива или режима                                                                         |  |  |
| S            | программирования в режиме программирования цепочки.                                                                      |  |  |
|              | - происходит переход от режима пошива в режим техника. Данный                                                            |  |  |
|              | режим активируется только после ввода кода. В таком режиме                                                               |  |  |
|              | эксплуатации устанавливаются основные параметры машины,                                                                  |  |  |
|              | обнаружение неисправностей и установочные программы.                                                                     |  |  |

#### 4.2. Изменение величин параметров

# 4.2.1. Числовые значения

# Числовые значения могут изменяться следующим образом:

- посредством кнопок со стрелками 🏦 и 🖟 осуществляется выбор строки, в которой находится величина, подлежащая изменению.

- нажать кнопку ОК.

Курсор мигает под числовым значением.

- посредством кнопок со стрелками 🗢 и 🗢 осуществляется выбор между пунктами.

- посредством кнопок со стрелками î и 🖟 осуществляется увеличение или уменьшение величины выбранного пункта.

- нажать кнопку ОК.

Установленная величина вводится.

- если установленная величина не вводится, нажать кнопку ESC.

Первоначально установленная величина задается вновь.

# 4.2.1. Выбор параметра

Для некоторых параметров возможен выбор нескольких возможностей.

- посредством кнопок со стрелками 🏦 и 🖟 осуществляется выбор строки, в которой находится величина, подлежащая изменению.

- нажать кнопку ОК.

- посредством кнопок со стрелками 🏦 и 🖟 осуществляется выбор возможности. Выбранный параметр выводится на дисплее.

- нажать кнопку ОК. Установленный параметр или величина вводятся.

- если установленная величина не вводится, нажать кнопку ESC.

Первоначально установленный параметр или величина задаются вновь.

| Символ | Параметр       | Значение                                                        |
|--------|----------------|-----------------------------------------------------------------|
| 9      | Номер петли N1 | Выбор петли для пошива                                          |
| 01-50  |                | - программы выполнения петель, содержащие номер                 |
| 01.00  |                | программирования от 1 до 50. Программы выполнения               |
|        |                | швов, содержащие номер программирования 51 и 52 с               |
|        |                | произвольными контурами.                                        |
|        |                | <ul> <li>заранее запрограммированная форма выбранной</li> </ul> |

# 4.3. Главное меню

|                |                           | петли отображается на левой половине дисплея.        |  |
|----------------|---------------------------|------------------------------------------------------|--|
|                |                           | - дополнительно возникает информационное окно со     |  |
|                |                           | специфичными величинами петли:                       |  |
|                |                           | - длина разреза                                      |  |
|                |                           | - промежуточный материал                             |  |
|                |                           | - длина стежка обметки                               |  |
|                |                           | - ширина петли                                       |  |
| ) <b>(</b> */= | Натяжение нити N2         | Выбор подменю для изменения величин натяжения        |  |
| +F             |                           | нити, только визуально, если электрическое натяжение |  |
| ~              |                           | нити активировано.                                   |  |
|                | Ллина разреза N3          | - выбор длины разреза для выполнения петли от 6-65   |  |
| 0- <b>7</b>    | Amina puspesa 105         |                                                      |  |
| l II î         |                           |                                                      |  |
|                |                           | - установка зависит от номеров петли.                |  |
| <u>. *</u>     |                           |                                                      |  |
|                | Число оборотов N4         | - выбор скорости пошива при выполнении петли от      |  |
| 6              |                           | 200-4000 оборотор/мин. Устанорка зарисит от номера   |  |
| 3              |                           | 200-чооб оборотов/мин. эстановка зависит от номера   |  |
|                |                           |                                                      |  |
|                |                           | - если установленная скорость пошива ниже, чем при   |  |
|                |                           | плавном старте, то появляется указание, и плавный    |  |
|                |                           | старт выключается.                                   |  |
|                |                           | - выбираемая самая высокая скорость устанавливается  |  |
|                |                           | на уровне техника.                                   |  |
| <b>→→→</b>     | Плавный старт N5          | Выключение или включение плавного старта             |  |
|                |                           | - количество стежков при плавном старте и скорость   |  |
|                |                           | пошива устанавливаются заранее на уровне техника.    |  |
| 19991          | Счетчик петель N6         | Счетчик подсчитывает количество прошиваемых          |  |
| 2              |                           | петель.                                              |  |
| -              |                           | - при двойном нажатии кнопки «ОК» счетчик вновь      |  |
|                |                           | устанавливается на ноль.                             |  |
| <u>~</u>       | Счетчик челночной нити N7 | Дисплей состояния счетчика челночной нити (если      |  |
|                |                           | активен) и выбор подменю для изменения исходной      |  |
|                |                           | величины и для включения и выключения счетчика       |  |
|                |                           | челночной нити.                                      |  |
|                | Режим ремонта N8          | Режим ремонта                                        |  |
| N R            |                           | i oxim pononiu.                                      |  |
| 14 77          |                           |                                                      |  |

# 4.4. Датчик челночной нити

Режим работы датчика челночной нити:

Функционирование датчика челночной нити осуществляется посредством подсчета петель. При помощи установки полной шпульки счетчик челночной нити устанавливается на предыдущую величину. Данная величина уменьшается на единицу после окончания каждого цикла. При достижении счетчиком величины 0 оператор получает указание.

На шпульке могут оставаться остатки нити.

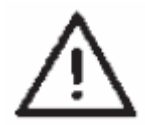

#### Указание

Принцип работает всегда, когда расходуется одинаковое количество шпульной нити на выполнение одной петли или цепочки.

Частые изменения длины разреза, форм петли и параметров петли

приводят к изменению используемого количества шпульной нити на петлю.

# 4.4.1. Установка счетчика челночной нити

Выбор подменю «счетчик челночной нити»

- посредством кнопок со стрелками û и <sup>Ф</sup> в главном меню выбрать строку «счетчик челночной нити». - нажать кнопку ОК.

Выводится подменю «счетчик челночной нити».

#### Отображаемые в подменю «счетчик челночной нити» параметры:

7000 † 8500

# Актуальное состояние счетчика челночной нити:

N7.1

Установить находящийся в главном меню дисплей на установленную под N7.2 исходную величину. - выбрать строки посредством кнопок со стрелкой 🏦 и <sup>1</sup>.

- посредством нажатия кнопки ОК отображаемая в главном меню величина устанавливается на исходную величину.

- происходит автоматический возврат в главное меню.

Исходная величина N7.2

∑=

Общее количество возможных петель в рамках одной шпульки с остатком нити на шпульке.

- выбрать строки посредством кнопок со стрелками 🏦 и <sup>Џ</sup>.

- нажать кнопку ОК.

Курсор мигает под числовым значением.

- посредством кнопок со стрелками 🗢 и 🗢 произвести выбор пунктов.

- посредством кнопок со стрелками т и Ф осуществляется увеличение или уменьшение величины выбранного пункта.

- подтвердить посредством кнопки ОК величину.

- выбрать строку N7.1 посредством кнопок со стрелками 🏦 и 🖟.

- посредством нажатия кнопки ОК отображаемая в главном меню величина устанавливается на исходную величину.

- происходит автоматический возврат в главное меню.

# Включение/выключение счетчика челночной нити N7.3

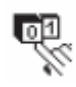

Функция выключения и включения счетчика челночной нити.

- выбрать строку посредством кнопок со стрелками 🏦 и 🖟.

- нажать кнопку ОК.

- посредством кнопок со стрелками û и <sup>1</sup> выбрать параметр включения или выключения. В главном меню при выключенном счетчике нити не выводятся никакие параметры.

#### 4.5. Включение/выключение плавного старта

- выбор строки «плавный старт» в главном меню посредством кнопок со стрелкой 🏦 и 🖟.
- нажать кнопку ОК.
- посредством кнопок со стрелками 🕆 и Фустановить параметр включения или выключения.
- нажать кнопку ОК.

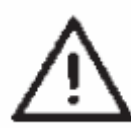

#### Указание

Количество и скорость шитья при выполнении стежков при плавном старте можно предварительно устанавливать на уровне техника.

Если основная скорость пошива ниже, чем скорость пошива при плавном старте, то функция плавного старта автоматически выключается.

# 4.6. Цепочки

# 4.6.1. Общие положения

#### Режим выполнения одной петли

Из 50 предварительно запрограммированных программ выполнения петель можно выбрать одну. При использовании свободных контуров шва можно выбрать ячейки памяти 51 и 52.

Данная петля прошивается до тех пор, пока другая не будет выбрана.

#### Режим выполнения цепочки

У швеи появляется возможность пошива последовательных петель при помощи различных параметров без нажатия кнопки на панели управления.

- Можно выполнить и сохранить в памяти 20 различных цепочек.
- Каждая цепочка может содержать до 20 петель.
- В основном все петли в одной цепочке можно выбрать.

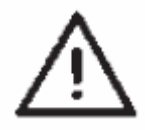

#### Указание

Проверка достоверности отдельного параметра петли цепочки осуществляется, если цепочка выбирается в режиме пошива!

# 4.6.2. Включение или выключение режима выполнения цепочки

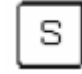

# Включение или выключение режима выполнения цепочки

- нажать кнопку S.

Происходит переход в меню для программирования цепочек петель.

- выбрать соответствующую строку посредством кнопок со стрелками 🏦 и 🖟 .
- нажать кнопку ОК.

- выбрать вкл. (режим выполнения цепочки) или выкл. (режим выполнения одной петли) посредством кнопок со стрелками û и .

- подтвердить установку при помощи кнопки ОК.
- для возврата в главное меню нажать кнопку ESC.

# 4.6.3. Выбор цепочки в режиме выполнения цепочки (главное меню)

После включения самая верхняя строка дисплея затемняется. Первая прошиваемая цепочка отображается на дисплее.

# Выбор другой цепочки

- нажать кнопку ОК.

- осуществлять выбор цепочек посредством кнопок со стрелками 🏦 и 🖟 .
- подтвердить установку при помощи кнопки ОК.

#### 4.6.4. Автоматический или ручной режимы работы

# 02 ⇔ 05 ⇔ 12 ⇔ 09

# Автоматический режим работы

В цепочке, отображаемой на дисплее, между формами петель появляются стрелки.

- после пошива одной петли производится автоматический переход к следующей форме цепочки.

- после пошива последней петли, происходит переход к первой петле в рамках одной цепочки.

- выполняемая петля всегда обозначается диаграммой.
- форма выбранной петли отображается на левой половине дисплея.

# 02-05-12-09

Ручной режим работы

В цепочке, отображаемой на дисплее, между формами петель не появляются стрелки.

- формы петель не изменяются автоматически.
- выполняемая петля всегда обозначается диаграммой.
- форма выбранной петли отображается на левой половине дисплея.

#### Смена автоматического режима работы на ручной

- выбрать посредством кнопок со стрелками <sup>1</sup> и <sup>1</sup> строку, в которой отображается выполняемая цепочка.

- нажать кнопку ОК.
- посредством кнопок со стрелкой 🗘 и 🖟 произвести смену типов режима работы.
- подтвердить установку посредством кнопки ОК.

#### Выбор прошиваемой петли одной цепочки

Если меню пошива находится на дисплее, то всегда можно произвести выбор программируемых петель. - нажать кнопку со стрелкой 🤄 или 🗢 .

В рамках отображаемой цепочки выбирается последующая или предыдущая форма петли.

## 4.7. Программирование цепочек

Можно запрограммировать до 20 цепочек форм петель. Каждая цепочка может содержать до 20 петель.

#### 4.7.1. Программирование цепочки

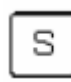

# Выбор меню программирования цепочки

- нажать кнопку «S» на панели управления.

- Происходит переход в меню для программирования цепочек петель.
- для выхода из данного меню нажать кнопку ESC.

#### Выбор номера цепочки.

- посредством кнопок со стрелками 🕆 и 🖟 выбрать строку для выбора номера цепочки.

- нажать кнопку ОК.

- - посредством кнопок со стрелками <sup>1</sup> и <sup>1</sup> произвести выбор программируемого номера цепочек.

- подтвердить выбор посредством кнопки ОК.

По умолчанию: Петля 1: 1 Петля 2: 0

Пример программирования: Петля 1: 19 Петля 2: 2 Петля 3: 0

#### Программирование последовательности выполнения петель

- посредством кнопок со стрелками Ф и Ф выбрать строку «петля 1:»

- нажать кнопку ОК.
- посредством кнопок со стрелками 🛈 и 🖟 выбрать необходимую программу выполнения петли (1-50).

- подтвердить выбор посредством кнопки ОК.

После подтверждения программы выполнения петель возникает новая строка меню с петлей для последующего программирования.

- последняя строка программы выполнения петель всегда показывает номер петли» петля X:0», при этом охватываются все 20 программ.

- для возврата в главное меню нажать кнопку ESC.

# 4.7.2. Прибавление одной петли в конце цепочки

- посредством кнопок со стрелками <sup>1</sup> и <sup>1</sup> выбрать последнюю строку «петля X: 0» запрограммированной последовательности петель.

- нажать кнопку ОК.

- посредством кнопок со стрелками <sup>1</sup> и <sup>1</sup> произвести выбор желаемой программы выполнения петель (1-50).

- подтвердить выбор посредством кнопки ОК.

С подтверждением программы выполнения петель возникает новая строка меню с петлей для последующего программирования.

- для возврата в главное меню нажать кнопку ESC.

# 4.7.3. Отключение выполнения одной петли в рамках последовательности петель

- посредством кнопок со стрелками û и <sup>Ф</sup> выбрать отключаемую строку программируемой последовательности петель.

- нажать кнопку ОК.

- посредством кнопок со стрелками û и <sup>Ф</sup> произвести выбор программы выполнения петель «0». - подтвердить установку посредством кнопки ОК.

С подтверждением отменяется выбранная петля. Возможен сдвиг последующих петель.

- для возврата в главное меню нажать кнопку ESC.

# 4.7.4. Ввод одной петли в рамках последовательности петель

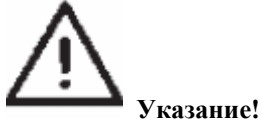

Единичный ввод программ выполнения петель в последовательности петель невозможен.

- отметьте последующие программируемые петли.

- посредством кнопок со стрелками <sup>1</sup> и <sup>1</sup> произвести выбор необходимой программы выполнения петли (1-50). Подтвердить установку посредством кнопки ОК.

-измените последующие петли в соответствии с вашими заметками.

- для возврата в главное меню нажать кнопку ESC.

# 5. Программирование петель

# 5.1. Петля – формирование

Ширина петли = ширина закрепки

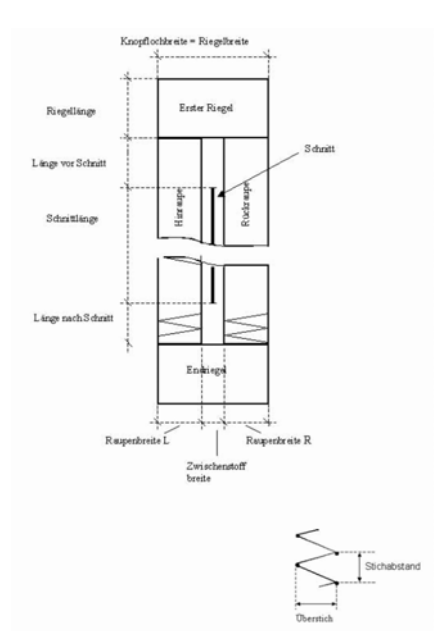

| Первая закрепка                 | первая выполняемая закрепка в согласовании с обметкой вперед |  |  |
|---------------------------------|--------------------------------------------------------------|--|--|
| Конечная закрепка               | конечная закрепка в согласовании с обметкой назад            |  |  |
| Обметка вперед                  | обметка от начала пошива до первой закрепки                  |  |  |
| Обметка назад                   | обметка между первой и конечной закрепками                   |  |  |
| Ширина петли                    | расстояние между внешними стежками одной петли               |  |  |
| Длина ножа                      | длина режущей кромки в мм                                    |  |  |
| Длина стежка                    | длина петли для разреза петли в мм (=длина обметки)          |  |  |
| Ширина промежуточного материала | расстояние между внутренними стежками обметки вперед и       |  |  |
|                                 | назад                                                        |  |  |
| Наложенный стежок               | = ширина обметки                                             |  |  |
| Расстояние между стежками       | Расстояние двойного челночного стежка по оси Ү               |  |  |
| Длина перед выполнением разреза | Расстояние между первой закрепкой и стежком                  |  |  |
| Длина после выполнения разреза  | Расстояние между конечной закрепкой и стежком                |  |  |

# Закономерности

| Обметка вперед и назад | обметка назад симметрична обметке вперед с длиной стежка в      |  |
|------------------------|-----------------------------------------------------------------|--|
|                        | качестве оси симметрии.                                         |  |
| Ширина петли =         | Установка «ширины петли» предполагает автоматическую            |  |
| Ширина закрепки        | установку ширины закрепки. Ширина закрепки устанавливается      |  |
|                        | Посредством параметра «offset l»или «offset r» в меню закрепки. |  |
| Закрепка               | Длина конечной закрепки равна длине первой закрепки, если обе   |  |
|                        | закрепки идентичны. Длина закрепки для обеих устанавливается    |  |
|                        | в меню «первая закрепка».                                       |  |
| Длина петли            | Общая длина петли определяется посредством длины стежка +       |  |
|                        | длина до выполнения разреза + длина после выполнения разреза+   |  |
|                        | длина первой закрепки + длина конечной закрепки.                |  |

# 5.2. Подменю программирования (обзор)

Ширина промежуточного материала: ввод Расстояние между стежками обметки: ввод Ширина петли: ввод Натяжение обметки: выбор Обрезка: выбор Длина перед разрезом: ввод Длина после разреза: ввод Коррекция стежка х: ввод Коррекция справа: ввод

Тип закрепки сверху: выбор Расстояние между стежками закрепки: ввод Смещение ширины вправо: ввод Смещение ширины влево: ввод Количество стежков закрепки: ввод Натяжение закрепки: выбор

Номер петли: выбор Длина стежка: ввод Число оборотов: ввод Параметр обметки Начальный вариант: выбор Параметр закрепки сверху Параметр закрепки сверху Параметр закрепки снизу Двукратный цикл: выбор Трикотаж: выбор Наметочные стежки Зигзаг Прорубка : выбор Копирование: ввод

> Тип закрепки внизу: выбор Расстояние между стежками закрепки: ввод Длина закрепки: ввод Смещение ширины справа: ввод Смещение ширины слева: ввод Количество стежков закрепку: ввод Натяжение закрепки: выбор

> > Количество циклов: выбор Длина стежка: ввод Натяжение нити: ввод

Количество циклов выбор Длина стежка: ввод Ширина петли: ввод Число оборотов: ввод Натяжение нити вперед: ввод Натяжение нити назад: ввод

| Номер петли Р1                 | 01-50 | 1 50           | Выбор номера петли                             |
|--------------------------------|-------|----------------|------------------------------------------------|
| Длина разреза Р2               | ļŢ    | 6.0 65.0 mm    |                                                |
| Число оборотов РЗ              | n     | 200 4000 U/min | В зависимости от петли                         |
| Параметры обметкиР4            | ~~~   |                | Выбор подменю для ввода параметра<br>обметки   |
| Начальный вариант Р5           |       | A,B,C,D        | Выбор варианта пошива                          |
| Параметр закрепки<br>вверху Р6 | M     |                | Выбор подменю для установки первой<br>закрепки |

5.3. Параметры режима программирования

| Параметр закрепки<br>внизу Р7 | <b>⊥</b><br>M            | Выбор подменю для установки конечной закрепки                                          |
|-------------------------------|--------------------------|----------------------------------------------------------------------------------------|
| Двойной цикл Р8               | 2х ∰<br>Q ∰<br>вкл/выкл. | Включение или выключение двойного<br>пошива общей петли                                |
| Режим пошива<br>трикотажа Р9  | <b>♀</b>                 | Включение или выключение режима пошива<br>трикотажа                                    |
| Наметочные стежки<br>Р10*     |                          | Выбор подменю для ввода количества<br>наметочных стежков и показатели<br>характеристик |
| Пошив зигзагом Р11*           | (R)                      | Выбор подменю для установки второго цикла зигзага и показатель характеристик.          |
| Прорубка Р12*                 | :   :                    | Прорубка в последнем цикле<br>Прорубка в предыдущем цикле<br>Прорубка в обоих циклах   |
| Копирование выкл. Р13         | 050                      | Данные петли выбранного номера петли копируются в выполняемую петлю.                   |

\*) данные программы активны только при включении Р9 (режим пошива трикотажа).

# 5.4. Установка длины стежка

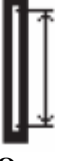

Отрегулировать длину петли (длина стежка). Установка возможна как в главном меню, так и в режиме программирования.

- посредством кнопок со стрелками û и <sup>Ф</sup> выбрать строку «длина стежка» в главном меню.

- нажать кнопку ОК.

Курсор мигает под числовым значением.

- посредством кнопок со стрелками 🗢 и 🗢 выбрать пункты.

- посредством кнопок со стрелками т и Фосуществлять увеличение или уменьшение величины выбранного пункта.

- подтвердить величину посредством кнопки ОК.

# 5.5. Выбор начального варианта

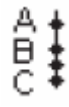

# Выбор начального варианта

Начальный вариант выполнения шва служит для точного пошива различных материалов различными нитками. Начальный вариант для каждой петли устанавливается только один раз.

# Начальный вариант А (стандарт)

- стежки в начале шва шьются плоскими.

#### Начальный вариант В (тонкие материалы, подкладка)

- стежки в начале шва шьются плоскими. Посредством стежка крестом верхняя нить лучше фиксируется на материале.

# Начальный вариант С (очень тонкие материалы)

- стежки в начале шва шьются плоскими. Посредством закрепочных стежков вперед и назад верхняя нить лучше фиксируется на материале.

# Начальный вариант D(очень тонкие материалы)

- альтернатива для начального варианта С.

# Выбор начального варианта:

- нажать кнопку Р.
- посредством кнопок со стрелками û и <sup>Ф</sup> выбрать строку «начальный вариант»
- нажать кнопку ОК.
- посредством кнопок со стрелками т и выбрать соответствующий начальный вариант А, В или С.
- нажать кнопку ОК.
- нажать кнопку ESC.

# 5.6. Установки обметки

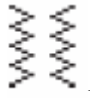

# В меню программирования «обметка»

Выбрать меню программирования обметок

- нажать кнопку Р.
- посредством кнопок со стрелками û и <sup>Ф</sup> выбрать соответствующую строку «обметки»
- нажать кнопку ОК.
- посредством кнопок со стрелками Ф и Ф произвести выбор соответствующих строк.
- нажать кнопку ОК. Курсор мигает под числовым значением.
- посредством кнопок со стрелками 🗇 и 🗢 выбрать пункты.
- посредством кнопок со стрелками <sup>1</sup> и <sup>1</sup> осуществить увеличение или уменьшение величины выбранного пункта.
- подтвердить величину посредством кнопки ОК. нажать кнопку ESC.

Для разреза обметки возможно изменение следующих параметров:

| →←   | Ширина промежуточного<br>материала Р4.1 -1,0+1, 0<br>мм | Расстояние внутренних стежков обметок.                                                                                                    |  |
|------|---------------------------------------------------------|----------------------------------------------------------------------------------------------------|--|
| ¥.   | Расстояние обметки Р4.2 0,<br>31, 5 мм                  | Расстояние по оси Y двойного челночного стежка.                                                                                                    |  |
|      | Ширина петли Р4.3 1, 66,<br>0 мм                        | Общая ширина петли (внешние стежки)                                                                                                    |  |
| )(¥F | Натяжение обметки Р 4.4.<br>вкл/выкл.                   | Вкл: дополнительное натяжение нити<br>Вкл.(выпуклые)<br>Выкл: дополнительное натяжение нити<br>Выкл.(плоские)                                                                                 |  |
|      | Обрезка Р4.5 вкл/выкл.                                  | Вкл: прорубка в процессе шитья<br>Выкл: прорубка не выполняется                                                                                                    |  |
|      | Длина до разреза Р4.7<br>-Р6.35,9                       | <ol> <li>регулирование положения первой закрепки по<br/>отношению к концу разреза.</li> <li>дополнительная длина обметки до разреза при<br/>ассиметричном разрезании внутри петли.</li> </ol> |  |
|      | Длина после разреза Р4.7<br>(1ю8 мм-Р7.3) – 5,9 мм      | <ol> <li>регулирование положения первой закрепки по<br/>отношению к концу разреза.</li> <li>дополнительная длина обметки до разреза при<br/>ассиметричном разрезании внутри петли.</li> </ol> |  |
|      | Регулирование разреза х<br>Р4ю8<br>-0,5+0,5 мм          | Положение разреза внутри петли по направлению оси Х.                                                                                                    |  |
|      | Регулирование справа Р4.9<br>-0,3+0, 3 мм               | Регулирование правой ширины обметки, только при типах закрепки A (поперечная закрепка)                                                                                                    |  |

5.7. Установки закрепки

5.7.1. Типы закрепки на выбор

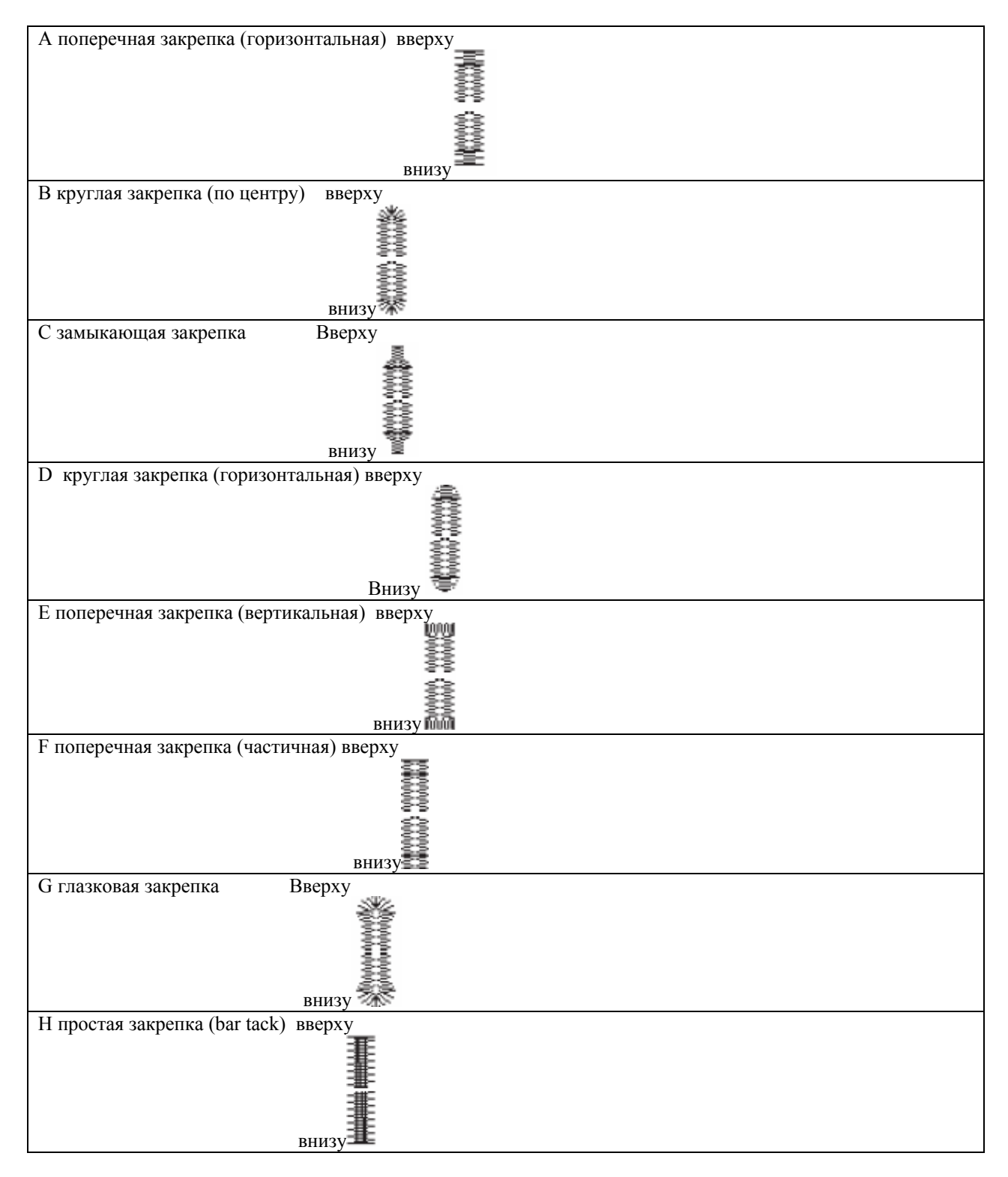

Верхняя и нижняя закрепки типов A-G свободно комбинируемы, например, можно использовать глазковую закрепку G как верхнюю и замыкающую закрепку C в качестве нижней закрепки.

Тип закрепки Н простая закрепка (bar tack) не комбинируется.

5.7.2. Меню программирования «закрепка»

- нажать кнопку Р.

- посредством кнопок со стрелками <sup>1</sup> и <sup>1</sup> произвести выбор строки «закрепка вверху» или «закрепка внизу».

- нажать кнопку ОК.

- посредством кнопок со стрелками 🕆 и 🖟 произвести выбор необходимого параметра.
- нажать кнопку ОК.
- курсор мигает под числовым значением.
- посредством кнопок 🗇 и 🗢 выбрать пункты.

- посредством кнопок со стрелками 🕆 и 🖟 осуществлять увеличение или уменьшение величины выбранного пункта.

- подтвердить величину посредством кнопки ОК.

- Нажать кнопку ОК.

Для разреза закрепки в соответствии с выбранным типом закрепки могут изменяться следующие параметры.

Р6.1/Р7.1 А поперечная закрепка (горизонтальная), F поперечная закрепка (частичная)

| Расстояние между стежками<br>закрепки<br>Р 6.2/Р 7.2 | П 0.21.0 мм                                                                                                    | Расстояние по направлению оси Y двойного челночного стежка                                                                    |
|------------------------------------------------------|----------------------------------------------------------------------------------------------------|----------------------------------------------------------------------------------------------------|
| Длина закрепки<br>Р 6.3/Р 7.3                        | <b>Т</b><br>0.66.0 мм                                                                                                    | Длина закрепки по направлению<br>оси Ү. Ввод параметра 7.3<br>возможен только при различных<br>типах закрепки внизу/вверху!   |
| Ширина закрепки<br>Замыкание справа<br>Р 6.5/Р 7.4   | ащание пределати на пределати на<br>Пределати на пределати на пределати на пределати на пределати на пределати на пределати на пределати на пределат | Ширина закрепки определяется<br>шириной петли. При помощи<br>замыкания справа ширина<br>закрепки справа может<br>увеличиться. |
| Ширина закрепки<br>Замыкание слева<br>Р 6.5/Р 7.5    | €_1.01.0 мм                                                                                                    | Ширина закрепки определяется<br>шириной петли. При помощи<br>замыкания слева ширина закрепки<br>слева может увеличиться.      |
| Натяжение закрепки<br>Р 6.7/Р 7.7                    | )(++<br>вкл/выкл.                                                                                                    | Вкл: приподнятая закрепка<br>Выкл.: глубокая закрепка                                                                         |

Р6.1/Р 7.6 В круглая закрепка (по центру)

| Количество стежков закрепки | (in the second second s | Количество стежков, из которых |
|-----------------------------|----------------------------------------------------------------------------------------------------|--------------------------------|
| P 6.6/P 7.6                 |                                                                                                    | формируется полукруглая        |
|                             | 250                                                                                                    | закрепка.                      |
| Натяжение закрепки          | )r*=                                                                                                    | Вкл: приподнятая закрепка      |
| P 6.7/P 7.7                 | ][+F                                                                                                    | Выкл.: глубокая закрепка       |
|                             | вкл/выкл.                                                                                                    |                                |

# Р6.1/Р7.1 👶 С замыкающая закрепка

| Расстояние между стежками закрепки Р 6.2/Р 7.2 | П 0.21.0 мм             | Расстояние по направлению оси Y двойного челночного стежка. |
|------------------------------------------------|-------------------------|-------------------------------------------------------------|
| Длина закрепки<br>Р 6.3/Р 7.3                  | <b>Т</b> *<br>0.69.0 мм | Длина закрепки по направлению<br>оси Ү                      |
| Натяжение закрепки Р 6.7/Р 7.7                 | <b>)[+</b><br>вкл/выкл. | Вкл: приподнятая закрепка<br>Выкл.: глубокая закрепка       |

Р6.1/Р7.1 D круглая закрепка (горизонтальная закрепка)

| Расстояние между стежками закрепки Р 6.6/Р7.6 | € 0.31.0 мм              | Расстояние по направлению оси Ү двойного челночного стежка. |
|-----------------------------------------------|--------------------------|-------------------------------------------------------------|
| Натяжение закрепки Р 6.7/Р 7.7                | <b>)[́г</b><br>вкл/выкл. | Вкл: приподнятая закрепка<br>Выкл.: глубокая закрепка       |

# Р 6.1/Р7.1 Е поперечная закрепка (вертикальная)

| Расстояние между стежками закрепки Р 6.2/Р7.2      | € 0.21.0 мм                | Расстояние по направлению оси Ү двойного челночного стежка.                                                                   |
|----------------------------------------------------|----------------------------|----------------------------------------------------------------------------------------------------|
| Длина закрепки<br>Р 6.3/Р 7.3                      | <b>Т</b><br>*<br>0.66.0 мм | Длина закрепки по направлению<br>оси Y. Ввод параметра P7.3<br>возможно только при разных<br>типах закрепки вверху/внизу!     |
| Ширина закрепки<br>Замыкание справа<br>Р 6.4/Р 7.4 | € -1.01.0 мм               | Ширина закрепки определяется<br>шириной петли. При помощи<br>замыкания справа ширина<br>закрепки справа может<br>увеличиться. |
| Ширина закрепки<br>Замыкание слева<br>Р 6.5/Р 7.5  | <b>П</b> -1.01.0 мм        | Ширина закрепки определяется<br>шириной петли. При помощи<br>замыкания слева ширина закрепки<br>слева может увеличиться.      |
| Смещение закрепки вверх<br>Р 6.6/Р7.6              | П.1.00 мм                  | Положение закрепки можно перенести вниз.                                                                                      |
| Смещение закрепки вниз<br>Р 6.6/Р7.6               | Ші<br>≡ 01.0 мм            | Положение закрепки можно перенести вверх.                                                                                     |
| Натяжение закрепки<br>Р 6.7/Р 7.7                  | )(                         | Вкл: приподнятая закрепка<br>Выкл.: глубокая закрепка                                                                         |

Р6.1/Р7.1 С Глазковая закрепка

| Ширина закрепки<br>Р 6.5/Р 7.5             | € 2.06.0 мм     | Внешний диаметр глазка                                                   |
|--------------------------------------------|-----------------|--------------------------------------------------------------------------|
| Количество стежков закрепки<br>Р 6.3/Р 7.3 | <b>1</b><br>250 | Количество внешних стежков, из которых формируется полукруглая закрепка. |
| Натяжение закрепки<br>Р 6.7/Р 7.7          | )(              | Вкл: приподнятая закрепка<br>Выкл.: глубокая закрепка                    |

# Р6.1/Р7.1 Н простая закрепка (bar tack) параметры специального типа Н простой закрепки устанавливаются в параметрах выполнения обметки.

| Расстояние между стежками<br>обметки<br>Р 4.2 | 0.21.0 мм          | Расстояние по направлению оси Y двойного челночного стежка. |
|-----------------------------------------------|--------------------|-------------------------------------------------------------|
| Ширина петли Р 4.3                            |                    | Общая ширина петли                                          |
|                                               | <b>U</b> 1.06.0 мм |                                                             |

| Натяжение обметки<br>Р 4.4                | ][.<br>вкл/выкл. | Вкл: выпуклые<br>Выкл.: плоские    |
|-------------------------------------------|------------------|------------------------------------|
| Длина стежка наметки<br>Р 4.6             | 0.23.0 мм        | Расстояние между стежками наметки. |
| Натяжение нити<br>Наметочные стежки Р 4.7 | вкл/выкл.        | Прочность наметочных стежков.      |

#### 6. Режим пошива трикотажа

Режим пошива трикотажа служит для шитья эластичного материала. В режиме пошива трикотажа петли многократно обметываются, и при этом достигается высокая степень прочности.

При этом возможна комбинация прямолинейного наметочного стежка с последующим однократным или двойным зигзагом. Можно выбрать прошив последнего или предпоследнего стежка.

В распоряжении имеются следующие возможности комбинирования:

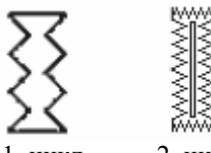

1. цикл 2. цикл - комбинация «1»

2 х зигзаг Прорубка в последнем цикле

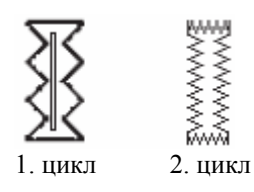

- комбинация «2»

2 х зигзаг

Прорубка в предпоследнем цикле

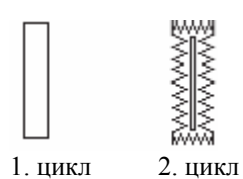

- комбинация «З»

Включение наметочных стежков Прорубка в последнем цикле

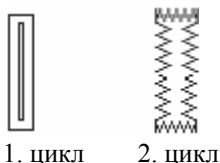

1. цикл 2. ц

- комбинация «4»

Включение наметочных стежков Прорубка в предпоследнем цикле

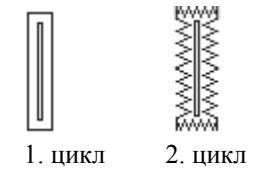

- комбинация «5»

Включение наметочных стежков Прорубка в предпоследнем и последнем циклах

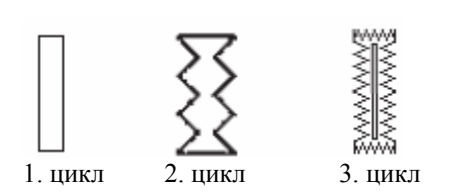

комбинация «б»
 Включение наметочных стежков
 х зигзаг
 Прорубка в последнем цикле

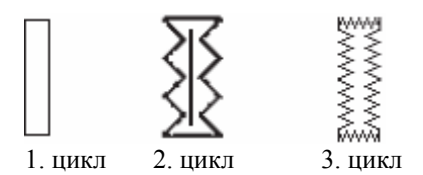

- комбинация «7»

Включение наметочных стежков 2 х зигзаг

Прорубка в предпоследнем цикле

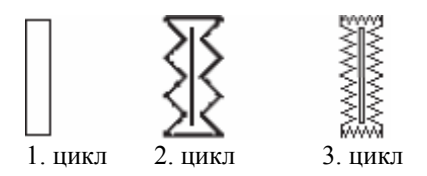

- комбинация «7»

Включение наметочных стежков 2 х зигзаг Прорубка в предпоследнем и последнем циклах

6.1. Выбор и выключение режима пошива трикотажа

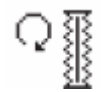

# Выбор режима пошива трикотажа

- нажать кнопку Р.
- посредством кнопок со стрелками Ф и Ф выбрать параметр «трикотаж».
- нажать кнопку ОК.
- посредством кнопок со стрелками û и <sup>Ф</sup> выбрать установку «вкл».
- нажать кнопку ОК для подтверждения выбора.

Если режим пошива трикотажа активирован, то возникают следующие пункты меню:

• Р9: наметочные стежки

• Р10: циклы выполнения зигзага

• P11: предварительный разрез (прорубка в предыдущем цикле) [только, если циклы наметочных стежков + зигзаг > 1]

# Выключение режима пошива трикотажа

- нажать кнопку Р.
- посредством кнопок со стрелками Ф и Ф выбрать параметр «трикотаж».
- нажать кнопку ОК.
- посредством кнопок со стрелками т и <sup>Ф</sup> выбрать установку «выкл.».
- нажать кнопку ОК.

Режим пошива трикотажа выключен.

# 6.2. Подменю наметочные стежки

| Циклы Р 9.1          |                | Количество циклов выполнения наметочных стежков |
|----------------------|----------------|-------------------------------------------------|
|                      | (x)<br>0-x 0/1 |                                                 |
| Длина стежка Р 9.2   |                | Длина стежков наметки                           |
|                      | 0.33.0         |                                                 |
| Натяжение нити Р 9.3 | ][+i           | Величина натяжения нити для наметочных стежков  |
|                      | ₹+             | устанавливается при наличии                     |
|                      | 0100%          | электрического натяжения нити.                  |

# 6.3. Подменю зигзаг

| Циклы Р10.1           | ♀       ☞       ☞       □       □       1-2       1/2                                                                                                    | Количество циклов зигзага                                                                                                    |
|-----------------------|----------------------------------------------------------------------------------------------------|----------------------------------------------------------------------------------------------------|
| Длина стежка Р 10.2   | 0.33.0 мм                                                                                                    | Длина стежка 1 зигзага.<br>Только, если циклы зигзага=2                                                                                                    |
| Ширина петли Р10.3    | ?<br><sup>↑</sup><br><sup>↑</sup><br><sup>+</sup><br><sup>+</sup><br><sup>+</sup><br><sup>+</sup><br><sup>+</sup><br><sup>+</sup><br><sup>+</sup><br><sup>+</sup> | Ширина петли для 1 зигзага<=<br>макс. ширина петли Р4.3<br>Только, если циклы зигзага=2                                                                             |
| Число оборотов Р 10.4 | 2004000 оборотов/мин.                                                                                                    | Число оборотов первого цикла<br>зигзага.                                                                                                    |
| Натяжение нити Р 10.5 | (¥)<br>1-2<br>€<br>0100%                                                                                                    | Натяжение нити для обметки<br>вперед 1. зигзага<br>Только, если циклы зигзага=2<br>Параметр устанавливается только<br>при наличии электрического<br>натяжения нити. |
| Натяжение нити Р 10.6 | (¥)<br>1-2<br>€<br>(+)<br>0100%                                                                                                    | Натяжение нити для обметки<br>назад 1.зигзага.<br>Только, если циклы зигзага=2<br>Параметр устанавливается только<br>при наличии электрического<br>натяжения нити.  |

# 7. Процесс пошива

# 7.1. Нормальный процесс шитья

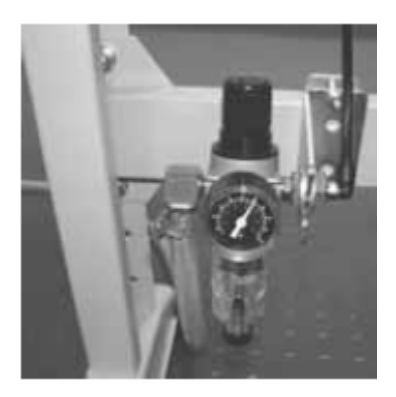

#### Включение автомата

- проверить на пневматическом блоке давление воздуха, составляющее 6 бар.
- включить главный выключатель автомата.
- производится загрузка программного обеспечения машины.
- игла в исходном положении.
- рамка в исходном положении, приподнимается.
- автомат готов для пошива.

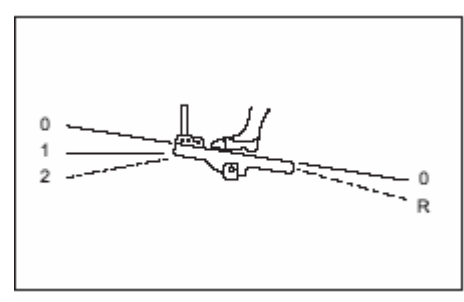

#### Пошив

- разместить сшиваемый материал под приподнятой рамкой.

- ножную педаль переместить вперед на первый уровень. Рамка опускается. При отпускании педали рамка поднимается опять.

- ножную педаль переместить вперед на второй уровень. Процесс шитья начинается.
- после процесса пошива автомат возвращается в исходное положение и рамка поднимается.
- сшиваемый материал можно извлечь.

# 7.2. Прерывание режима шитья

#### 7.2.1. Прерывание оператором

# Прерывание оператором

#### - педаль переместить назад.

Автомат останавливается, игла приводится в верхнее положение, рамка остается опущенной.

#### Если необходимо извлечь сшиваемый материал:

- заново переместить педаль назад, автомат возвращается в исходное положение и рамка поднимается.

#### Если необходимо продолжить процесс пошива:

- педаль переместить вперед на второй уровень.

- если в процессе прерывания маховое колесо проворачивается, значит, продолжение пошива больше невозможно.

# 7.2.2. Устранение обрыва нити

#### Нитенаблюдатель

Обрыв верхней нити распознается при помощи электронного нитенаблюдателя.

# Обрыв нити

- после выявления обрыва нити посредством нитенаблюдателя верхней нити автомат останавливается. Нож отключается, игла приводится в верхнее положение, рамка остается опущенной и приводится вместе с материалом в исходное положение.

На дисплее выводится сообщение об обрыве нити.

- необходимо выключить автомат.

- челнок и игольная нить должны быть заправлены или проверены.

- продолжение процесса после заданного на уровне техника режима обрыва нити Способ А, В или С (см. режим обрыва нити).

- посредством нажатия кнопки ESC осуществляется завершение режима обрыва нити. Автомат возвращается в исходное положение, рамка поднимается и освобождает материал.

# Режим обрыва нити

Существует три возможности предотвращения обрыва нити. Соответствующий способ должен устанавливаться на уровне техника.

# Способ А:

Петля распарывается и прошивается заново.

- после повторного включения автомата рамка поднимается и освобождает материал. Автомат готов к новому циклу пошива.

# Способ В:

Петля заново обшивается.

 после повторного включения автомата рамка остается опущенной. Находящийся под рамкой материал остается в неизменном положении.

- переместить педаль вперед на второй уровень. Процесс пошива начинается.
- после процесса шитья автомат приводится в исходное положение и рамка поднимается.
- сшиваемый материал можно извлечь.

Автомат готов к новому циклу пошива.

# Способ С:

Петля прошивается на распознанном месте обрыва нити.

- после повторного включения автомата рамка остается опущенной. Находящийся под рамкой материал остается в неизменном положении.

- переместить педаль вперед на второй уровень. Рамка перемещается с материалом к месту обрыва нити.

- посредством кнопок со стрелками 🗘 и 🔱 установить продолжение процесса пошива.

- переместить педаль вперед на второй уровень. Процесс пошива начинается.

- после процесса шитья автомат приводится в исходное положение и рамка поднимается.
- сшиваемый материал можно извлечь.

Автомат готов к новому циклу пошива.

Количество стежков, не зарегистрированных датчиком обрыва нити, пока не выявлена неисправность, устанавливается на уровне техника. При количестве стежков «0» датчик обрыва нити выключен.

| Номер | Место повреждения | Описание       | Причина             | Устранение неисправности     |
|-------|-------------------|----------------|---------------------|------------------------------|
| 1052  | Двигатель швейной | Сверхток       | -кабель двигателя   | - проверить кабель двигателя |
|       | машины            |                | швейной машины      | швейной машины               |
|       |                   |                | - двигатель швейной | - проверить двигатель        |
|       |                   |                | машины              | швейной машины               |
|       |                   |                | - распределительное | - проверить                  |
|       |                   |                | устройство          | распределительное            |
|       |                   |                |                     | устройство                   |
| 1053  | Двигатель швейной | Перенапряжение | Слишком высокое     | -проверить напряжение сети   |
|       | машины            |                | напряжение сети     |                              |
| 1055  | Двигатель швейной | Перенагрузка   | -двигатель швейной  | - проверить двигатель        |
|       | машины            |                | машины              | швейной машины               |
|       |                   |                | (блокирован/тяжело  | - проверить                  |
|       |                   |                | идет)               | распределительное            |
|       |                   |                | - распределительное | устройство                   |
|       |                   |                | устройство?         |                              |

#### 8. Сообщения об ошибках

| 1056 | Двигатель швейной  | Превышение         | - двигатель швейной | - проверить двигатель                       |
|------|--------------------|--------------------|---------------------|---------------------------------------------|
|      | машины             | температуры        | машины (тяжелый     | швейной машины                              |
|      |                    |                    | 7ход)               | - проверить                                 |
|      |                    |                    | - распределительное | распределительное                           |
|      |                    |                    | устройство          | устройство                                  |
| 1058 | Двигатель швейной  | Число оборотов     | - двигатель швейной | - проверить двигатель                       |
|      | машины             |                    | машины              | швейной машины                              |
| 1059 | Двигатель швейной  | Датчик состояния   | - двигатель швейной | - проверить двигатель                       |
|      | машины             | простоя машины     | машины              | швейной машины                              |
|      |                    |                    | - переключатель     | <ul> <li>проверить переключатель</li> </ul> |
| 1120 | Двигатель швейной  | Инициализация      | - двигатель швейной | - проверить двигатель                       |
|      | машины             |                    | машины              | швейной машины                              |
|      |                    |                    | - кабель двигателя  | - проверить кабель двигателя                |
|      |                    |                    | швейной машины      | швейной машины                              |
| 1205 | Π                  | II                 | - переключатель     | - проверить переключатель                   |
| 1205 | Двигатель швеинои  | Не в верхнеи       | - двигатель швеинои | - выключить и заново                        |
|      | машины             | части              | машины              | включить машину                             |
|      |                    |                    | - каоель двигателя  | - проверить двигатель                       |
|      |                    |                    | швеинои машины      | швеиной машины                              |
|      |                    |                    | - переключатель     | - проверить касель двигателя                |
|      |                    |                    |                     | машины                                      |
| 1201 | Приготали инрайнай | Горород цеотройко  | поракционатац       | - проверить переключатель                   |
| 1301 | двигатель швеиной  | Базовая настроика  | - переключатель     | - проверить переключатель                   |
|      | машины             | олокировка         | - двигатель швеиной | - проверить двигатель                       |
|      |                    |                    | машины              | проверити                                   |
|      |                    |                    | - распределительное | - проверить                                 |
|      |                    |                    | устроиство          | устройство                                  |
| 1302 | Лвигатель швейной  | Ошибка             | - лвигатель швейной | - проверить двигатель                       |
| 1502 | машины             | полключения тока   | машины              | швейной машины                              |
|      |                    | nogiuno ienui ienu | - кабель двигателя  | - проверить кабель двигателя                |
|      |                    |                    | швейной машины      | швейной машины                              |
|      |                    |                    | - распределительное | - проверить                                 |
|      |                    |                    | устройство          | распределительное                           |
|      |                    |                    | • •                 | устройство                                  |
| 1310 | Двигатель швейной  | Проблема           | - двигатель швейной | -проверить двигатель                        |
|      | машины             | соединения         | машины              | швейной машины                              |
|      |                    |                    | -кабель двигателя   | -проверить кабель двигателя                 |
|      |                    |                    | швейной машины      | швейной машины                              |
|      |                    |                    | - переключатель     | - проверить переключатель                   |
| 1320 | Двигатель швейной  | Общая              | - двигатель швейной | -проверить двигатель                        |
|      | машины             | неисправность      | машины              | швейной машины                              |
|      |                    | двигателя          | -кабель двигателя   | -проверить кабель двигателя                 |
|      |                    | швейной машины     | швейной машины      | швейной машины                              |
| 0101 |                    | <b></b>            | - переключатель     | - проверить переключатель                   |
| 2101 | Шаговый двигатель  | Базовая настройка  | -переключатель      | -проверить переключатель                    |
|      | Х-ОСЬ              | олокировка         | -шаговый двигатель  | - проверить шаговый                         |
|      |                    |                    | -распределительное  | двигатель                                   |
|      |                    |                    | устроиство          | проверить                                   |
|      |                    |                    |                     | распределительное                           |
| 2152 | Шаровий притатат   | Chanymar           |                     |                                             |
| 2132 | пановыи двигатель  | Сверхнок           | - шаговый двигатель | проверить шаговый                           |
|      | A-000              |                    | - распределительное |                                             |
|      |                    |                    | yerponetbo          | проворнов                                   |
|      |                    |                    |                     | устройство                                  |
| 2153 | Шаговый лвигатель  | Перенапряжение     | - шаговый лвигатель | -проверить шаговый                          |
| -100 | Х-ОСЬ              |                    | - распрелелительное | лвигатель                                   |
|      |                    |                    | устройство          | - проверить                                 |
|      |                    |                    | Jerponorbo          | распределительное                           |
|      |                    |                    |                     | устройство                                  |
| 2155 | Шаговый двигатель  | Перенагрузка       | - шаговый двигатель | -проверить шаговый                          |

|      | х-ось             |                   | - распределительное                     | двигатель                  |
|------|-------------------|-------------------|-----------------------------------------|----------------------------|
|      |                   |                   | устройство                              | - проверить                |
|      |                   |                   | 5 1                                     | распределительное          |
|      |                   |                   |                                         | устройство                 |
| 2156 | Шаговый двигатель | Превышение        | - шаговый двигатель                     | -проверить шаговый         |
|      | х-ось             | температуры       | - распрелелительное                     | лвигатель                  |
|      |                   | · · · · · · · ·   | устройство                              | - проверить                |
|      |                   |                   | 5 1                                     | распределительное          |
|      |                   |                   |                                         | устройство                 |
| 2158 | Шаговый двигатель | Число оборотов    | - шаговый двигатель                     | -проверить шаговый         |
|      | х-ось             |                   | - распрелелительное                     | лвигатель                  |
|      |                   |                   | устройство                              | - проверить                |
|      |                   |                   | J F                                     | распрелелительное          |
|      |                   |                   |                                         | устройство                 |
| 2201 | Шаговый двигатель | Базовая настройка | -переключатель                          | -проверить переключатель   |
| -    | V-0СЬ             | блокировка        | - шаговый двигатель                     | -проверить шаговый         |
|      | J                 | F                 | - распределительное                     | лвигатель                  |
|      |                   |                   | устройство                              | - проверить                |
|      |                   |                   | 5 1                                     | распределительное          |
|      |                   |                   |                                         | устройство                 |
| 2252 | Шаговый двигатель | Сверхток          | <ul> <li>шаговый двигатель</li> </ul>   | -проверить шаговый         |
|      | V -0СЬ            |                   | - распределительное                     | лвигатель                  |
|      | 5                 |                   | устройство                              | - проверить                |
|      |                   |                   | J I I I I I I I I I I I I I I I I I I I | распределительное          |
|      |                   |                   |                                         | устройство                 |
| 2253 | Шаговый двигатель | Перенапряжение    | <ul> <li>шаговый двигатель</li> </ul>   | -проверить шаговый         |
|      | V-0СЬ             | · · · · · · ·     | - распределительное                     | двигатель                  |
|      | 5                 |                   | устройство                              | - проверить                |
|      |                   |                   | 5 1                                     | распределительное          |
|      |                   |                   |                                         | устройство                 |
| 2255 | Шаговый двигатель | Сверхнагрузка     | <ul> <li>шаговый двигатель</li> </ul>   | -проверить шаговый         |
|      | у-ось             | 1 12              | - распределительное                     | двигатель                  |
|      |                   |                   | устройство                              | - проверить                |
|      |                   |                   | 5 1                                     | распределительное          |
|      |                   |                   |                                         | устройство                 |
| 2256 | Шаговый двигатель | Превышение        | <ul> <li>шаговый двигатель</li> </ul>   | -проверить шаговый         |
|      | у-ось             | температуры       | - распределительное                     | двигатель                  |
|      |                   |                   | устройство                              | - проверить                |
|      |                   |                   |                                         | распределительное          |
|      |                   |                   |                                         | устройство                 |
| 2258 | Шаговый двигатель | Число оборотов    | <ul> <li>шаговый двигатель</li> </ul>   | -проверить шаговый         |
|      | у-ось             |                   | - распределительное                     | двигатель                  |
|      |                   |                   | устройство                              | - проверить                |
|      |                   |                   |                                         | распределительное          |
|      |                   |                   |                                         | устройство                 |
| 2901 | Шаговый двигатель | Базовая настройка | -переключатель                          | - проверить все            |
|      | х + у-ось         | блокировка        | - шаговый двигатель                     | переключатели              |
|      |                   |                   | - распределительное                     | серводвигателя             |
|      |                   |                   | устройство                              | -проверить шаговый         |
|      |                   |                   |                                         | двигатель                  |
|      |                   |                   |                                         | -проверить                 |
|      |                   |                   |                                         | распределительное          |
| L    |                   |                   |                                         | устройство                 |
| 3100 | Машина            | Неисправность     | - падение                               | -проверить напряжение сети |
|      |                   | управляющего      | напряжения сети                         |                            |
|      |                   | напряжения        | (коротковременное)                      |                            |
| 3101 | Машина            | Неисправность     | - падение                               | -проверить напряжение сети |
|      |                   | активного         | напряжения сети                         |                            |
|      |                   | напряжения        | (коротковременное)                      |                            |
| 3102 | Машина            | Неисправность     | - падение                               | -проверить напряжение сети |
|      |                   | напряжения        | напряжения сети                         | - проверить                |
|      |                   | Промежуточный     | (коротковременное)                      | распределительнье          |

|      |                                         | контур                        | - распределительное  | устройство                                   |
|------|-----------------------------------------|-------------------------------|----------------------|----------------------------------------------|
|      |                                         | Двигатель                     | устройство           |                                              |
|      |                                         | швейной машины                |                      |                                              |
| 3103 | Машина                                  | Неисправность                 | - падение            | -проверить напряжение сети                   |
|      |                                         | напряжения                    | напряжения сети      | - проверить                                  |
|      |                                         | Промежуточный                 | (коротковременное)   | распределительное                            |
|      |                                         | КОНТУР<br>Шагорий             | - распределительное  | устроиство                                   |
|      |                                         | пригатель                     | устроиство           |                                              |
| 3107 | Машина                                  | Превышение                    | Вентиляционные       | Очистить вентиляционные                      |
| 5107 | 1 maining                               | температуры                   | отверстия            | отверстия.                                   |
|      |                                         | DAC III (>80°)                | распределительного   | 1                                            |
|      |                                         | . ,                           | устройства закрыты   |                                              |
|      |                                         |                               | или загрязнены       |                                              |
| 3121 | Машина                                  | Датчик давления               | -подача сжатого      | -проверить давление                          |
|      |                                         | не находится под              | воздуха              | - проверить электрическое                    |
|      |                                         | давлением                     | - датчик давления    | подключение                                  |
| 3210 | Машина                                  | Обрыв верхней                 |                      | Заправка нити                                |
| 2015 | Manna                                   | НИТИ                          |                      | <u></u>                                      |
| 5215 | машина                                  | датчик челночной              |                      | установить новую челночную                   |
| 4102 | Эксплуатация                            | Нарушение                     | Например ллина       | ШПУЛЬКУ                                      |
|      |                                         | предельной                    | стежка больше -      |                                              |
|      |                                         | величины                      | исправить величину   |                                              |
| 4301 | Ключ доступа                            | отсутствует                   | - отсутствие ключа   | Вставить ключ доступа                        |
|      |                                         |                               | доступа              |                                              |
|      |                                         |                               | - дефект ключа       |                                              |
|      |                                         |                               | доступа              |                                              |
| 4303 | Ключ доступа                            | не содержит                   | не содержит данных   |                                              |
| 4204 |                                         | данных<br>Цопровили и и и тип | Гин вотовной         |                                              |
| 4304 | Ключ доступа                            | псправильный тип              | защитный ключ        | использовать ключ доступа                    |
| 4307 | Ключ доступа                            | Неправильный                  | Был вставлен ключ    | <ul> <li>вставить правильный ключ</li> </ul> |
|      | ,,,,,,,,,,,,,,,,,,,,,,,,,,,,,,,,,,,,,,, | класс                         | неверного класса     | - отформатировать ключ                       |
| 5101 | Управление                              | ЭП-ПЗУ не                     | - распределительное  | -проверить                                   |
|      | данными контуров                        | запущено                      | устройство           | распределительное                            |
|      |                                         |                               | - распределительное  | устройство                                   |
|      |                                         |                               | устройство не        | - инициализировать                           |
|      |                                         |                               | содержит программу   | программу машины.                            |
| 5104 | Vпрарцение                              | Ошибиа ЭП-ПЗУ                 | машины               |                                              |
| 5104 | ланными контуров?                       |                               | -распределительное   | автоматический сброс                         |
|      | dampinin kontypop.                      |                               | yerponerbo           | Сообщение в указании по                      |
|      |                                         |                               |                      | эксплуатации.                                |
| 5301 | Управление                              | Запоминающее                  | Слишком большое      | Уменьшить количество                         |
|      | данными контуров                        | устройство полное             | количество стежков в | стежков                                      |
|      |                                         |                               | контуре слишком      | Сообщение в указании по                      |
|      |                                         |                               | большое              | эксплуатации.                                |
| 5303 | Управление                              | Переполнение                  | Слишком большое      | Уменьшить количество                         |
|      | данными контуров                        | запоминающего                 | количество стежков в | Сообщение в указании на                      |
|      |                                         | устроиства                    | большое              | сооощение в указании по эксплуатации         |
| 5305 | Управление                              | Запоминание                   | Спишком большое      | Уменьщить количество                         |
| 2200 | данными контуров                        | недопустимо                   | количество стежков в | стежков                                      |
|      |                                         |                               | контуре слишком      | Сообщение в указании по                      |
|      |                                         |                               | большое              | эксплуатации                                 |
| 5306 | Управление                              | Вывод данных                  |                      | Произвести сброс контуров                    |
|      | данными контуров                        | недопустим                    |                      | петли                                        |
|      |                                         |                               |                      | Сообщение в указании по                      |
| 5015 | N                                       | 05                            |                      | эксплуатации.                                |
| 5515 | у правление                             | Оощая ошибка                  |                      | произвести сорос контуров                    |
|      | данными контуров                        |                               |                      | полли.                                       |

|       |                             |                  | Сообщение в указании по |
|-------|-----------------------------|------------------|-------------------------|
|       |                             |                  | эксплуатации.           |
| 6151- | І <sup>2</sup> /ЦП/менеджер | Повреждение      | Машину выключить и      |
| 6952  | памяти                      |                  | включить снова          |
|       |                             |                  | Сообщение в указании по |
|       |                             |                  | эксплуатации.           |
| 7251- | ASC/SSC/RS485               | Повреждение      | Машину выключить и      |
| 7695  |                             |                  | включить снова          |
|       |                             |                  | Сообщение в указании по |
|       |                             |                  | эксплуатации.           |
| 8151- | IDMA/Xilink/выводы          | Повреждение      | Машину выключить и      |
| 8351  | для тестирования            | (8151-8159: толн | ко включить снова       |
|       |                             | внесение в ЗУ-   | Сообщение в указании по |
|       |                             | никаких других   | эксплуатации.           |
|       |                             | нарушений)       |                         |

- 9. Техническое обслуживание.
- 9.1. Очистка и контроль

# Осуществить проверку и установку сжатого воздуха - рабочее давление составляет 6 Бар.

- повернуть болт 1 для изменения давления.
 Уменьшение давления: повернуть болт 1 против часовой стрелки.

Увеличение давления: повернуть болт 1 по часовой стрелке.

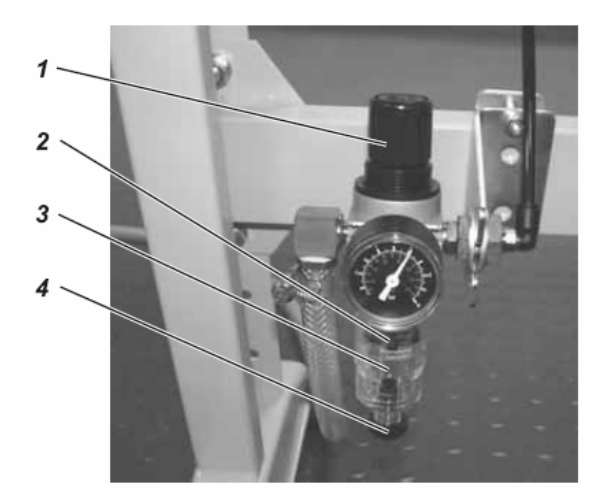

| Проводимые работы по            | Пояснение                                         | Часы эксплуатации |
|---------------------------------|---------------------------------------------------|-------------------|
| техобслуживанию                 |                                                   |                   |
| Головка машины                  | Места, особенно нуждающиеся в очистке:            | 8                 |
| Устранение пыли, остатков ниток | - обратная сторона игольной пластинки             |                   |
| и отходы.                       | -рамка                                            |                   |
|                                 | - область под челноком                            |                   |
|                                 | - корпус шпульки                                  |                   |
|                                 | <ul> <li>устройство для обрезания нити</li> </ul> |                   |
| Пневматическая система          |                                                   | 8                 |
| Проверка или установка сжатого  |                                                   |                   |
| воздуха                         |                                                   |                   |
| Проверка уровня воды в          | Уровень воды не должен подниматься до             | 40                |
| регуляторе давления             | фильтрующего элемента 2.                          |                   |
|                                 | Ввинтить резьбовую пробку сливного                |                   |
|                                 | отверстия 4 и продуть под давлением               |                   |
| Очистка фильтрующего элемента   | Посредством фильтрующего элемента 2               | 500               |
|                                 | выводятся мусор и конденсат. Отделить от          |                   |
|                                 | машины пневмосеть. Резьбовую пробку               |                   |
|                                 | сливного отверстия 4 вкрутить.                    |                   |
|                                 | Пневматическая система машины не                  |                   |
|                                 | должна находиться под давлением.                  |                   |

|                               | Развинтить водоотделитель 3. Развинтить<br>фильтрующий элемент 2, очистить<br>промывочным бензином и высушить<br>загрязненный кожух фильтра (не<br>использовать растворитель!). Собрать и<br>подключить пневматический блок. |     |
|-------------------------------|----------------------------------------------------------------------------------------------------|-----|
| Проверка системы на прочность |                                                                                                    | 500 |

#### 9.2. Смазывание маслом

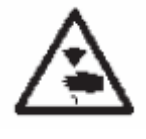

#### Осторожно, травмоопасно!

Масло может вызвать раздражение кожного покрова. Избегайте длительного контакта с кожей. Основательно мойте места соприкосновения с маслом.

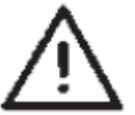

# Внимание!

Обработка и утилизация минеральных масел предписаны законодательством. Сдавайте старое масла на авторизированный пункт приема. Защищайте свою окружающую среду.

Регулярно проверяйте уровень масла обоих запасных баков 1 и 2. Уровень масла не должен быть меньше показателя MIN!

Используйте для заполнения масляных баков, исключая смазочное масло DA-10 или эквивалентное масло со следующей спецификацией.

- коэффициент вязкости при 40°С: 10 мм<sup>2</sup>/с

- температура воспламенения: 150°С

DA-10 можно заказать под следующими артикулами DÜRKOPP ADLER AG:

| Емкость 250 мл: | 9047 000011 |
|-----------------|-------------|
| Емкость 1 л:    | 9047 000012 |
| Емкость 2 л:    | 9047 000013 |
| Емкость 5 л:    | 9047 000014 |

Заполнение масляного бака

- заполните масляные баки 1 и 2 через отверстие на указателе уровня

- уровень масла должен быть меньше отметки MIN.

Не превышайте отметку МАХ масляного бака.

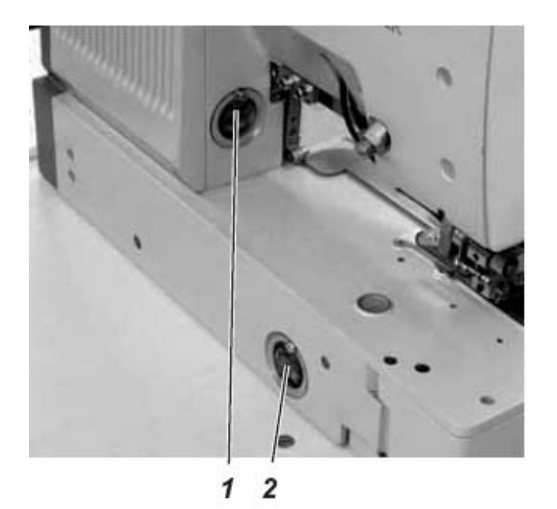